# **EasyPact EXE**

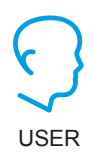

# Medium Voltage Vacuum Circuit Breaker (VCB) Up to 17.5 kV - 31.5 kA - 630 to 2500 A

# **User Guide**

NVE1867701-05 01/2020

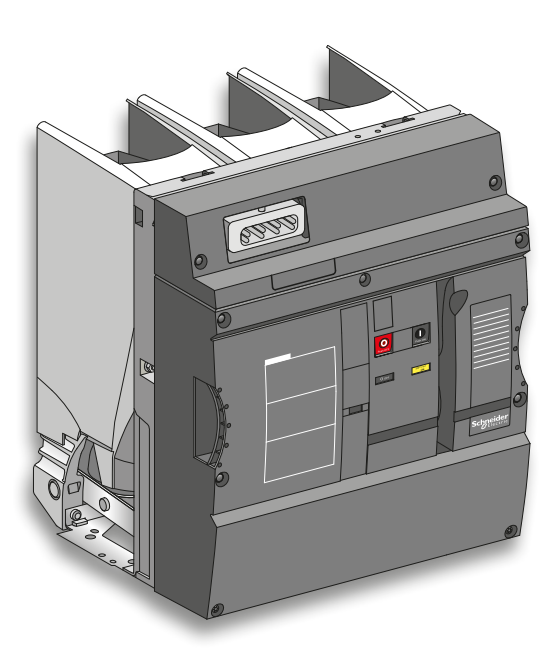

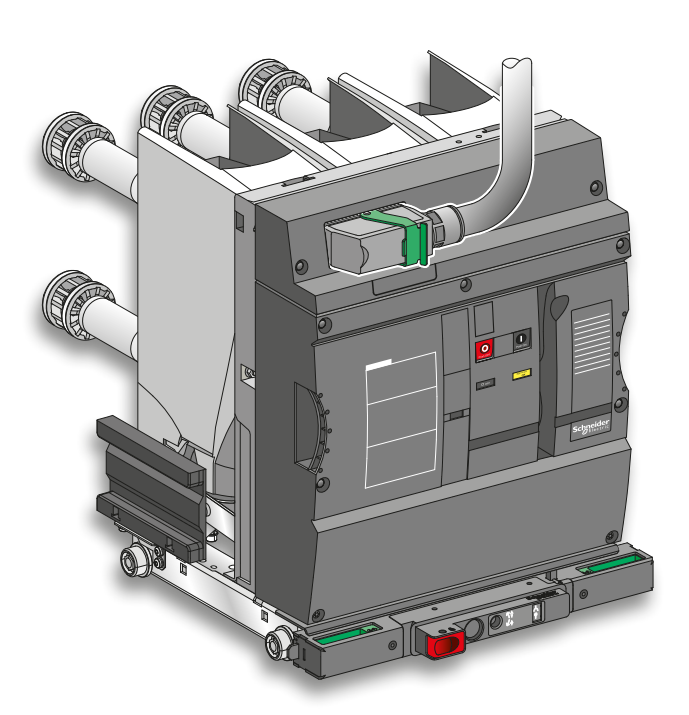

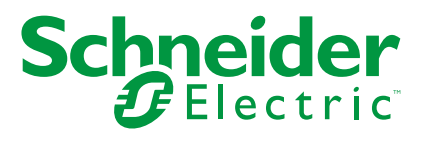

## **Legal Information**

The Schneider Electric brand and any registered trademarks of Schneider Electric Industries SAS referred to in this guide are the sole property of Schneider Electric SA and its subsidiaries. They may not be used for any purpose without the owner's permission, given in writing. This guide and its content are protected, within the meaning of the French intellectual property code (Code de la propriété intellectuelle français, referred to hereafter as "the Code"), under the laws of copyright covering texts, drawings and models, as well as by trademark law. You agree not to reproduce, other than for your own personal, noncommercial use as defined in the Code, all or part of this guide on any medium whatsoever without Schneider Electric's permission, given in writing. You also agree not to establish any hypertext links to this guide or its content. Schneider Electric does not grant any right or license for the personal and noncommercial use of the guide or its content, except for a non-exclusive license to consult it on an "as is" basis, at your own risk. All other rights are reserved.

Electrical equipment should be installed, operated, serviced, and maintained only by qualified personnel. No responsibility is assumed by Schneider Electric for any consequences arising out of the use of this material.

As standards, specifications, and designs change from time to time, please ask for confirmation of the information given in this publication.

# Contents

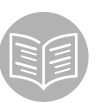

| Safety Information                    | 6 |
|---------------------------------------|---|
| Important Information                 | 6 |
| Please Note                           | 6 |
| Before You Begin                      | 7 |
| Overall information                   | 9 |
| Purpose of the document               | 9 |
| Access to the technical documentation | 9 |
| Limitation of liability               | 9 |

| Introduction to EasyPact EXE                 | 10 |
|----------------------------------------------|----|
| Presentation of Vacuum Circuit Breaker (VCB) | 10 |
| Function                                     |    |
| Nameplate                                    |    |
| How to use the QR code                       |    |
| Identification plate                         |    |
| Front view of fixed circuit breaker          | 11 |
| Front view of withdrawable circuit breaker   | 11 |
| Customization label                          |    |
| Operating instructions label                 |    |
| Service conditions                           | 14 |
| Normal service conditions                    |    |
| Other service conditions                     | 14 |
| Storage conditions and arrangements          | 15 |
| Storage conditions                           |    |
| Storage arrangements - Stacking              | 15 |
| Handling                                     |    |
| Mass                                         |    |
| Position of center of gravity                |    |
| How to use the lifting eyes                  |    |
|                                              |    |

| Before energizing for the first time                |    |  |  |
|-----------------------------------------------------|----|--|--|
| Switchboard inspection                              |    |  |  |
| Conformity with the installation electrical diagram | 19 |  |  |
| Operating                                           | 19 |  |  |
| Initialization of the maintenance information       | 19 |  |  |

| Using EasyPact EXE                                                                                                    | 20                                                                         |
|----------------------------------------------------------------------------------------------------|----------------------------------------------------------------------------|
| Understanding the circuit breaker controls and indicators                                                                                                    | 20                                                                         |
| The different states<br>Local control<br>Remote electrical control<br>Operation counter<br>Understanding the P2 operating mechanism<br>Charging the mechanism<br>PF "Ready to close" contact<br>Closing the circuit breaker<br>Opening the circuit breaker<br>Discharging the mechanism<br>Circuit breaker equipped with a MN undervoltage opening release<br>OPEN - CLOSE - OPEN Without electrical motor MCH or MCH not energized<br>OPEN – CLOSE – OPEN with electrical motor MCH energized | 20<br>21<br>22<br>22<br>22<br>23<br>23<br>23<br>24<br>24<br>25<br>25<br>25 |
| Locking the fixed circuit breaker controls                                                                                                    | 26                                                                         |
| Locking the pushbuttons<br>Locking the device in the open position                                                                                                    | 26<br>27                                                                   |
| Understanding the racking device controls and indicators                                                                                                    | 29                                                                         |
| The different states<br>Opening pushbutton<br>Operation of locking tabs<br>Motorization of racking device (option)<br>Door interlocking mechanism<br>Interchange stop mechanism<br>Insertion and extraction of a withdrawable device<br>Manual racking-in<br>Manual racking-out<br>Remote racking-in<br>Remote racking-out                                                                                                    | 29<br>30<br>30<br>31<br>31<br>32<br>34<br>35<br>36<br>37                   |
| Locking the racking device controls                                                                                                    | 38                                                                         |
| Electromagnetical locking of the racking device<br>Locking the racking device pushbutton<br>Locking the device in disconnected/test position                                                                                                    | 38<br>39<br>40                                                             |
| Protection, control and monitoring                                                                                                    | 40                                                                         |

| Discovering the electrical auxiliaries               | 41       |
|------------------------------------------------------|----------|
| Identification of auxiliary labels                   | 41       |
| Anti-pumping function                                | 41       |
| Electrical diagrams for fixed circuit breaker        | 42       |
| Electrical diagrams for withdrawable circuit breaker | 43       |
| Without motorization                                 | 43       |
| Motorization option                                  | 44<br>45 |

| Maintaining the performance of EasyPact EXE                                                                                                    | <b>16</b>                  |
|----------------------------------------------------------------------------------------------------|----------------------------|
| After tripping                                                                                                    | 46                         |
| Take into account the tripping                                                                                                    | 46<br>46<br>46<br>46       |
| Before working on the device                                                                                                    | 47                         |
| Maintenance                                                                                                    | 48                         |
| General information<br>Maintenance definitions<br>Intervention levels<br>Trainings<br>Adaptation of the device and component replacement<br>Products and consumables | 48<br>49<br>49<br>50<br>50 |
| Recommended maintenance program                                                                                                    | 51                         |
| Preventive maintenance operations<br>Operating limits for EasyPact EXE                                                                                               | 51<br>51                   |
| Basic level preventive maintenance program to be performed every year                                                                                                | 52                         |
| Basic level preventive maintenance tasks<br>Performing diagnosis on your EasyPact EXE with Schneider Electric<br>ProDiag Breaker diagnostic tool<br>End of life      | 52<br>53<br>53<br>53       |
| Troubleshooting and solutions                                                                                                    | 54                         |
| Circuit breaker installed as fixed or withdrawable<br>Complement only for withdrawable circuit breaker                                                               | 54<br>55                   |

Circuit breaker operation in a nutshell

**58** 

# **Safety Information**

### **Important Information**

Read these instructions carefully and look at the equipment to become familiar with the device before trying to install, operate, service or maintain it. The following special messages may appear throughout this bulletin or on the equipment to warn of potential hazards or to call attention to information that clarifies or simplifies a procedure.

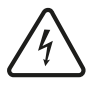

The addition of either symbol to a "Danger" or "Warning" safety label indicates that an electrical hazard exists which will result in personal injury if the instructions are not followed.

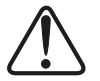

This is the safety alert symbol. It is used to alert you to potential personal injury hazards. Obey all safety messages that follow this symbol to avoid possible injury or death.

#### 

**DANGER** indicates a hazardous situation which, if not avoided, will result in death or serious injury.

#### **WARNING**

**WARNING** indicates a hazardous situation which, if not avoided, **could result in** death or serious injury.

#### **A** CAUTION

**CAUTION** indicates a hazardous situation which, if not avoided, **could result in** minor or moderate injury.

#### NOTICE

**NOTICE** is used to address practices not related to physical injury. The safety alert symbol shall not be used with this signal word.

### **Please Note**

Electrical equipment should be installed, operated, serviced, and maintained only by qualified personnel. No responsibility is assumed by Schneider Electric for any consequences arising out of the use of this material.

A qualified person is one who has skills and knowledge related to the construction, installation, and operation of electrical equipment and has received safety training to recognize and avoid the hazards involved.

### **Before You Begin**

• This user guide is meant for qualified person who will operate the circuit breaker: panel builder, installer or end user. The generic term used in this guide for any such person is the USER.

• This user guide cannot be used to define or check the device's compatibility with every single user's application, nor its reliability within it. It is the duty of every user or panel builder to perform a complete risk analysis, evaluation and testing of the products in specific applications in accordance with applicable standards.

• When the products are used in applications with specific technical requirements, integration and protection rules relating to these requirements are to be used.

#### 🛦 🛦 DANGER

#### HAZARD OF ELECTRIC SHOCK, EXPLOSION OR ARC FLASH

• Apply appropriate personal protective equipment (PPE) and follow safe electrical work practices. See standards or local equivalent.

- This circuit breaker must only be installed and serviced by qualified electrical personnel.
- Perform work only after reading and understanding all of the instructions contained in this guide.

• Turn off all power supplying this circuit breaker before working on or inside the circuit breaker. Turn off or trip the circuit breaker and discharge the mechanism.

- Always use a properly rated voltage sensing device to confirm power is off.
- Use only genuine Schneider Electric specific tools (operating crank, extraction table, ...).

• Check all devices, covers and doors are in correct position before turning on power to this circuit breaker.

• Beware of potential hazards and carefully inspect the work area for tools and objects that may have been left inside the circuit breaker.

- · Do not modify the mechanical or electrical parts.
- Do not operate the system with interlocks and protective barriers removed.

Failure to follow these instructions will result in death or serious injury.

#### **A** CAUTION

#### HAZARD OF DEGRADED EQUIPMENT PERFORMANCE

- Respect the handling rules and avoid any shocks to the device.
- Perform the maintenance and servicing operations described in the maintenance section of this guide.
- Observe the normal service conditions described in this manual.
- · Respect the storage conditions of the Circuit Breaker.

Failure to follow these instructions can result in injury or equipment damage.

# **Overall information**

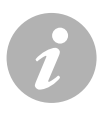

# **Purpose of the document**

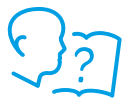

This user guide is an integral part of the device. It describes the operation and use of the EasyPact EXE circuit breaker, as well as its storage and handling conditions, and its Basic Level Preventive Maintenance operations. This document should be available at any time to those required to use or work on the circuit breaker. If the device required is sold after installation, this document should be given to the new owner.

It is required to read this manual carefully and follow its recommendations. However, this manual cannot describe every single condition of use or every variant specific to the customer.

# Access to the technical documentation

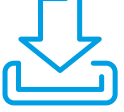

Visit our website <u>www.se.com</u>:

- for downloading additional documents
- for contacting Schneider Electric customer support if you need information not contained in this document
- if you have any suggestions on how to improve this document.

#### Connect to https://saferepository.schneider-electric.com

Enter the reference number and the serial number of the device:

- for downloading "public documents" regarding EasyPact EXE
- for downloading "private documents" specific to the device.

You can access this information using the QR code located on the front cover of the circuit breaker.

### **Limitation of liability**

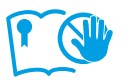

Schneider Electric cannot be held responsible for damage due to:

- · failure to follow the instructions in this guide and additional documents
- improper use of the device
- · improper assembly, testing, installation, connection or misuse of the device
- use of components or spare parts other than those recommended by Schneider Electric.

# Introduction to EasyPact EXE

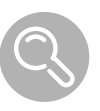

# **Presentation of Vacuum Circuit Breaker (VCB)**

#### **Function**

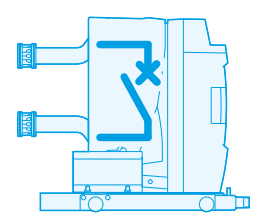

EasyPact EXE Vacuum Circuit Breaker is a device enabling switching and protection of distribution networks. Installed in a Medium Voltage cubicle, it protects all of the components situated downstream during a short circuit.

#### Nameplate

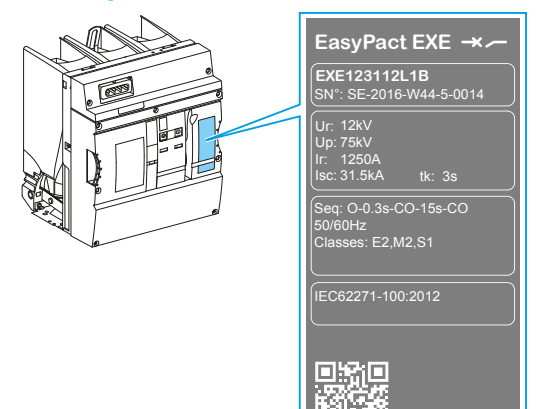

| Comme    | Commercial reference                                                                |  |  |  |  |
|----------|-------------------------------------------------------------------------------------|--|--|--|--|
| SN       | : Serial number                                                                     |  |  |  |  |
| Ur       | : Rated voltage                                                                     |  |  |  |  |
| Up       | : Rated lightning impulse withstand voltage                                         |  |  |  |  |
| Ir       | : Rated normal current                                                              |  |  |  |  |
| lsc      | : Rated short-circuit breaking current                                              |  |  |  |  |
| tk       | : Rated duration of short circuit                                                   |  |  |  |  |
| Seq      | : Rated operating sequence                                                          |  |  |  |  |
| Rated fr | requency                                                                            |  |  |  |  |
| Classes  | <ul> <li>classes of electrical endurance and of<br/>mechanical endurance</li> </ul> |  |  |  |  |
| Standa   | rd with date of issue                                                               |  |  |  |  |
| QR coo   | de                                                                                  |  |  |  |  |

#### How to use the QR code

The serial number (SN) located on the nameplate is using 18 characters in order to be easy to understand. Example: SE-2016-W44-5-0014.

To access to Safe Repository, enter the SN with its simplified 11 characters' format. Example: SE164450014.

If you type the long description, it will be automatically converted in short description. The QR code link implement the simplified format.

The QR code located on the nameplate grants access to all data relating to your circuit breaker, from a Smartphone or a connected tablet:

- serial number
- operating characteristics
- user guide
- warranty period...

To access this information, flash the QR code with your Smartphone or your connected tablet; you will be directed to the website containing the data relating to your device.

Follow the instructions to obtain personal access.

The serial number and the commercial reference also allow to access the information without Smartphone or connected tablets.

#### **Identification plate**

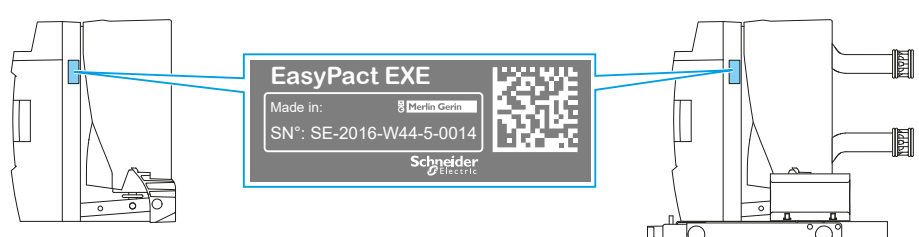

The serial number is also located on the right side of the circuit breaker. This allows to associate the front covers to the device.

The datamatrix is used for internal Schneider Electric traceability.

#### Front view of fixed circuit breaker

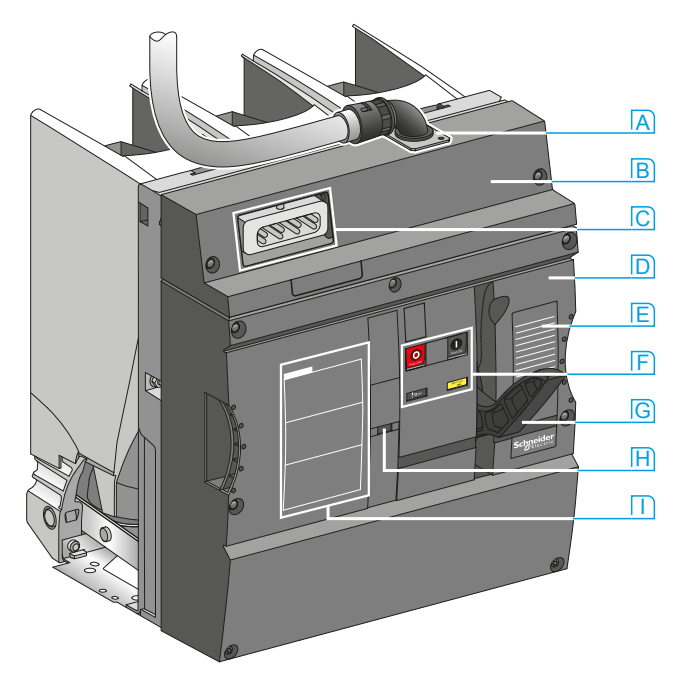

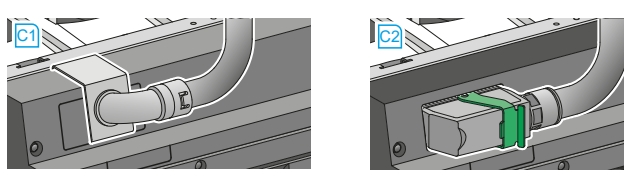

#### Front view of withdrawable circuit breaker

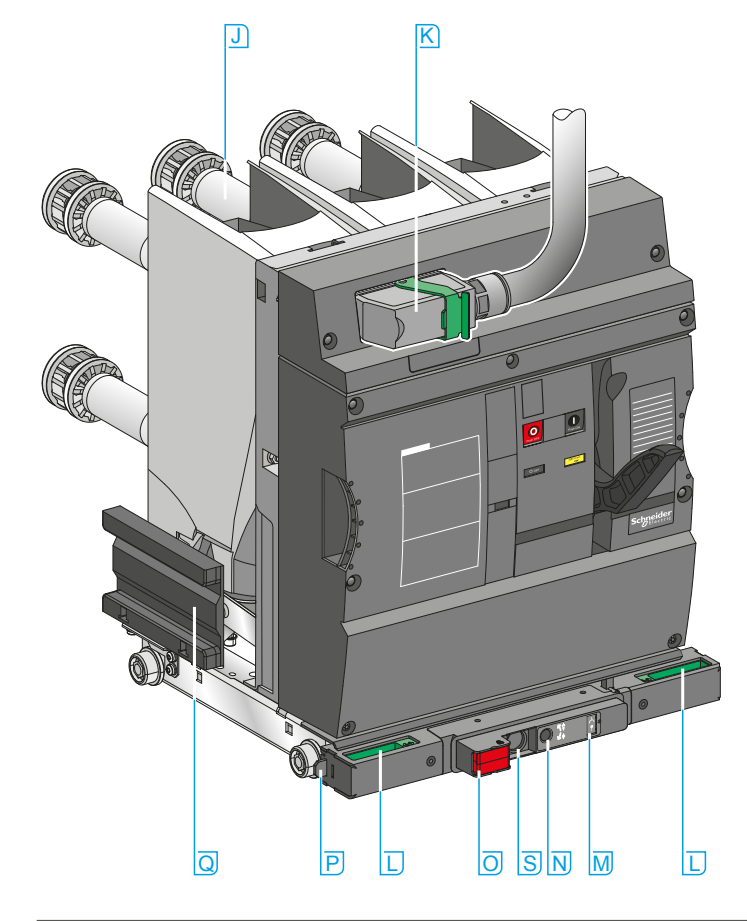

- A Elbow for auxiliary wiring (option)
- B Removable top cover
- C Knock-out provision for auxiliaries C Elbow for auxiliary wiring (option) C Auxiliary connection plug (option)
- Main front cover
- E Nameplate
- F Pushbuttons and indicators

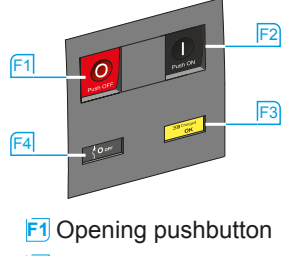

- F2 Closing pushbutton
- F3 Spring charged and ready-to-close indicator
- E4 Main contact position indicator
- G Operating mechanism charging handle
- H Operation counter
- Operating instructions
- J Power connections (Arms and Clusters)
- K Auxiliary connection plug
- Locking handles
- M Racking position indicator
- N Hole for insertion of racking handle
- Opening pushbutton
- P Locking tabs
- Q Shutter ramp
- R Racking device motor (option)
- S Keylock location (option)

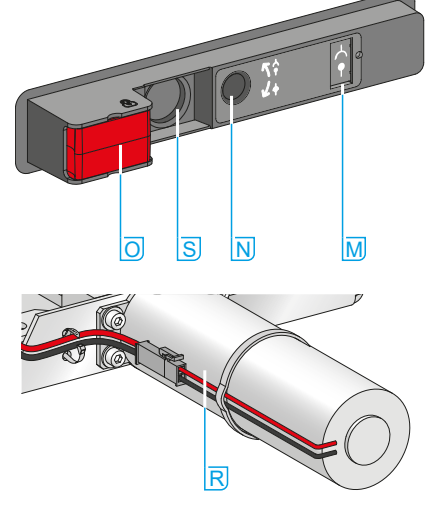

#### **Customization label**

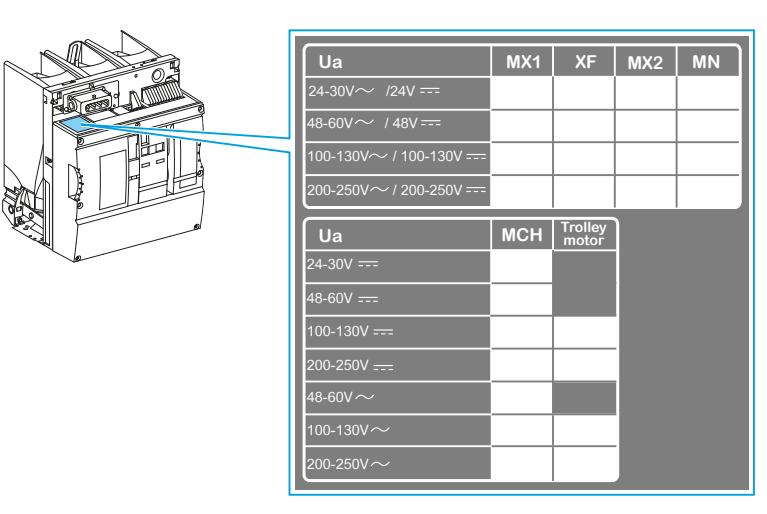

The customization label shows information on the motors and auxiliary control units installed on the device, and their operating voltages.

### **Operating instructions label**

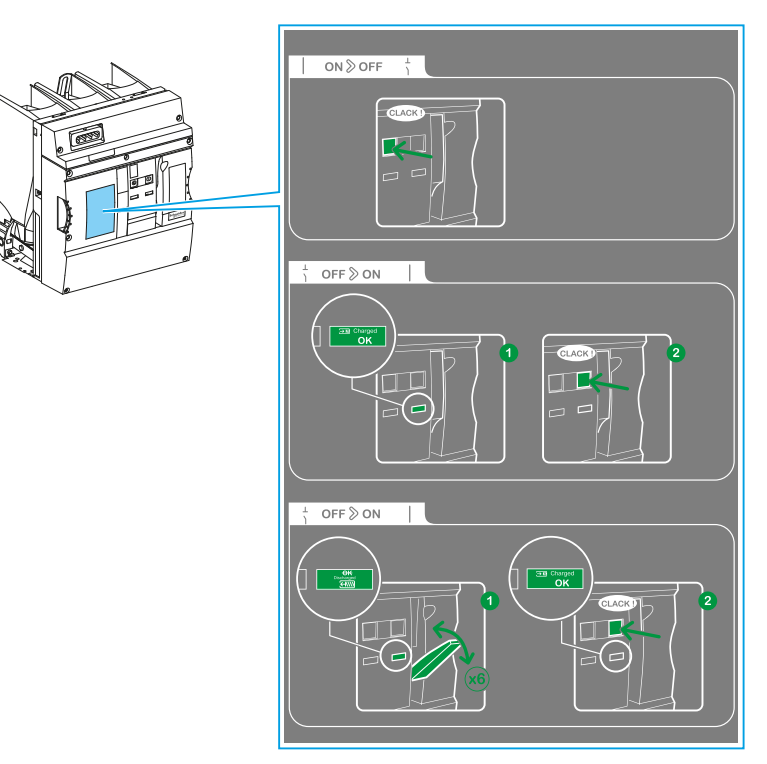

Label of circuit breaker operating instructions

This label located on the front cover gives a reminder of how local manual controls are used (switching between Open and Closed states and manual spring charging).

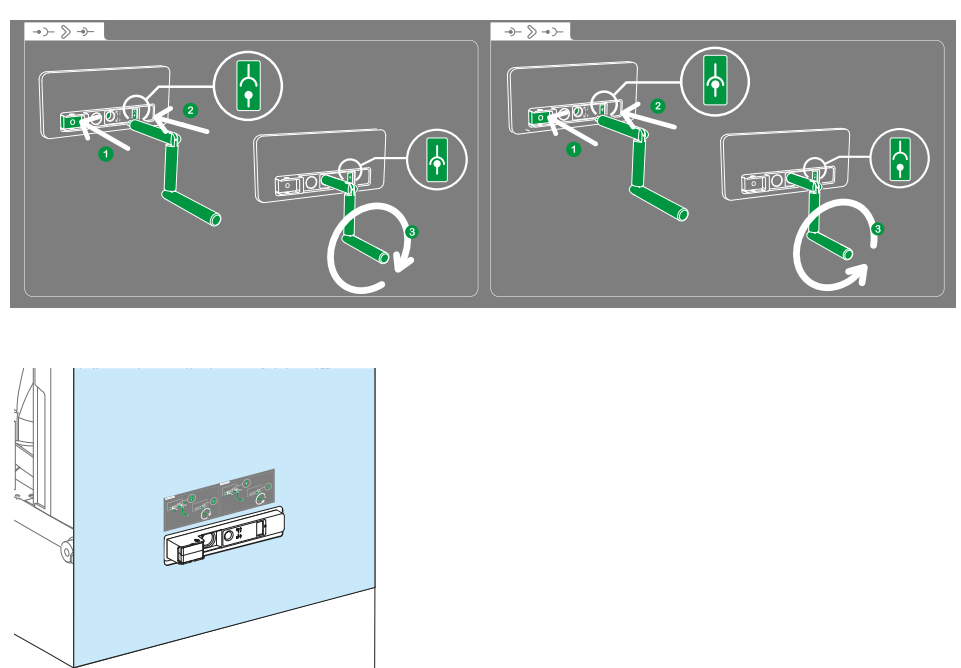

# Label of racking device operating instructions, only for withdrawable circuit breaker

Label location on the single-door of the circuit breaker compartment.

This label, located on the door of the circuit breaker compartment, gives a pictorial guide to the manual racking-in/out operations.

# **Service conditions**

#### **Normal service conditions**

The device, including the auxiliary and control circuits which are part of it, is designed to operate according to its rated characteristics and the service conditions below:

| Indoor device                                                                                                    |                                                                                                    |
|----------------------------------------------------------------------------------------------------|----------------------------------------------------------------------------------------------------|
| IEC 62271-1: 2017                                                                                                    |                                                                                                    |
| <ul> <li>Ambient air temperature:</li> <li>minimum value</li> <li>maximum value</li> <li>average measured over a 24-hour period</li> </ul> | -25 °C<br>+40 °C<br>≤ 35 °C                                                                                      |
| Average relative humidity:<br>• measured over a 24-hour period<br>• measured over a 1-month period                                         | ≤ 95 %<br>≤ 90 %                                                                                                 |
| <ul><li>Average water vapor pressure:</li><li>measured over a 24-hour period</li><li>measured over a 1-month period</li></ul>              | ≤ 2.2 kPa<br>≤ 1.8 kPa                                                                                           |
| Altitude above sea level                                                                                                    | ≤ 1000 m                                                                                                    |
| Atmosphere                                                                                                    | The ambient air is not significantly polluted by dust, smoke, corrosive and/or flammable gases, vapours or salt. |

#### **Other service conditions**

If operated beyond the normal service conditions, the circuit breaker is submitted to accelerated aging.

The circuit breaker may only be used under conditions other than the normal service conditions with express written permission from Schneider Electric.

# **Storage conditions and arrangements**

#### **Storage conditions**

#### **A** CAUTION

#### HAZARD OF INAPPROPRIATE STORAGE CONDITIONS

• If the device is to be stored, observe all the storage instructions. The device is to be kept in the original packaging until final installation.

• Never install the device if damaged.

Failure to follow these instructions can result in injury or equipment damage.

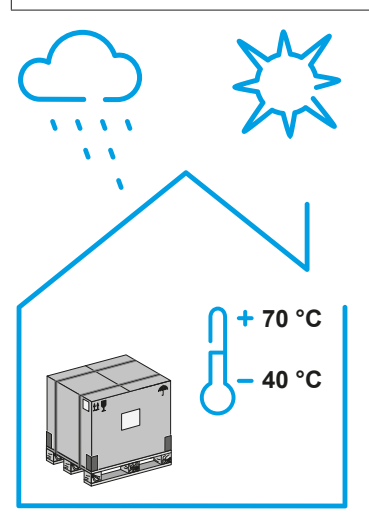

V O OFF

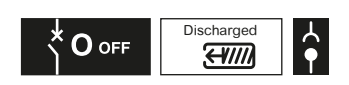

In order to preserve all of the device's characteristics when stored for prolonged periods, we recommend to store the device in its original packaging, in dry conditions, and sheltered from the sun and rain at a temperature of between -40°C and +70 °C. The maximum storage period is 12 months.

If the device was stored:

• between 6 and 12 months, perform basic level preventive maintenance to ensure a correct device operation.

• beyond 12 months, contact your Schneider Electric Service local representative for device check-up.

After unpacking, check the device carefully for:

- absence of broken or damaged parts
- absence of condensation marks or droplets

• absence of visible degradation (color change, rust, deposits, etc.).

In case of any degradation detected the device is not to be installed.

The device is to be stored in the Open and discharged position.

In addition, for withdrawable devices, the racking device is to be in "Disconnected/test" position.

#### **Storage arrangements - Stacking**

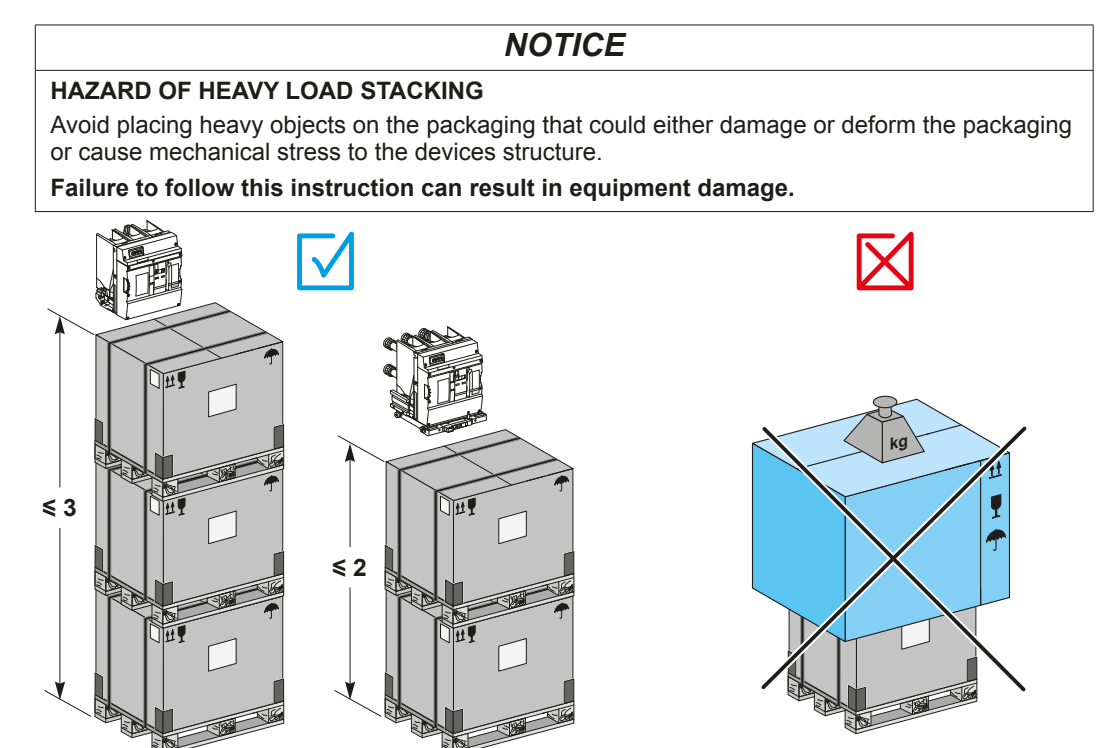

# Handling

#### A WARNING

#### HAZARD OF FALL OR TIPPING OF THE DEVICE DURING UNLOADING OR HANDLING

• Apply appropriate personal protective equipment (PPE) and provide collective protection equipment (CPE) whenever required. Follow all safe work practices.

- Do not try to catch the parcel if it falls.
- Use handling equipment suitable for the dimensions and weight of the device.
- Take into account the position of the center of gravity when handling the parcels or the device. Failure to follow these instructions can result in death, serious injury or equipment

damage.

#### **A** CAUTION

#### HAZARD OF INAPPROPRIATE HANDLING

Move the device with the utmost caution and avoid shocks.

Failure to follow this instruction can result in injury or equipment damage.

#### Mass

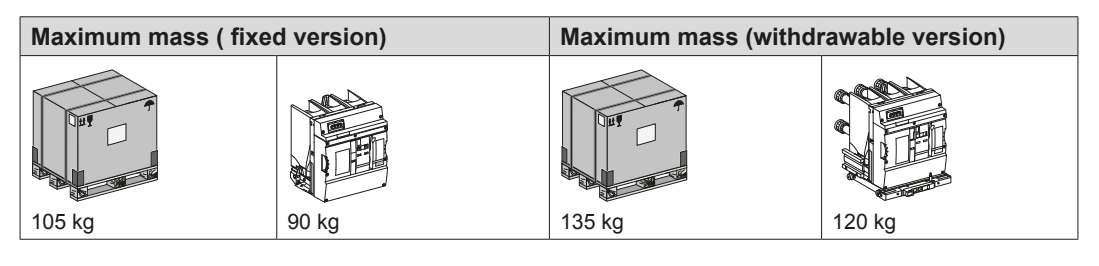

### Position of center of gravity

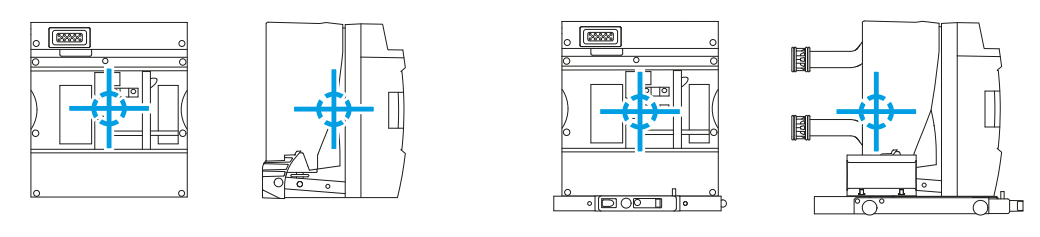

### How to use the lifting eyes

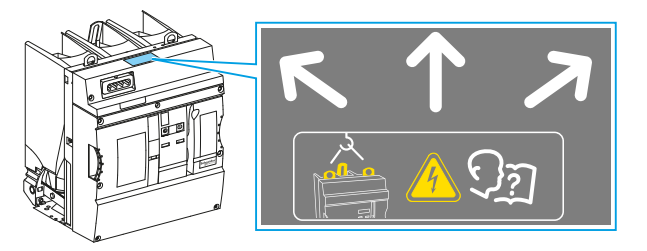

Label and its location on the circuit breaker.

#### Fixed circuit breaker

Lift the device using the 3 lifting eyes. Never lift using a forklift from below the device.

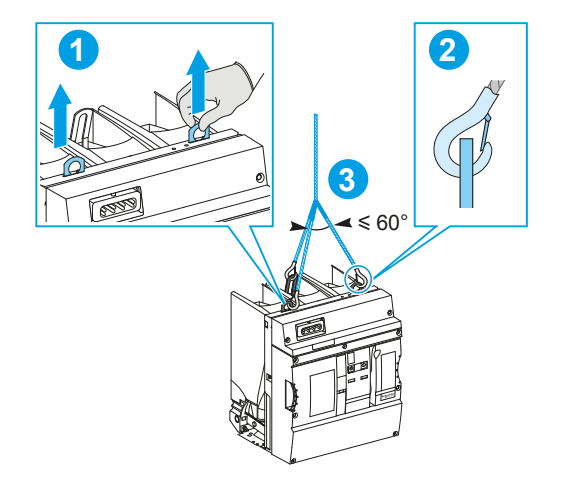

When handling, guide the device by the recessed handles of the front cover.

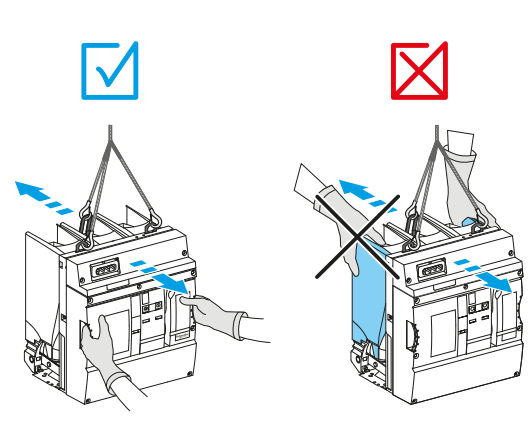

#### Withdrawable circuit breaker

Lift the device using the 3 lifting eyes. Never lift using a forklift from below the device. When handling, guide the device by the recessed handles of the front cover. The device should not be lifted by the power connections, arms or dragged on the floor.

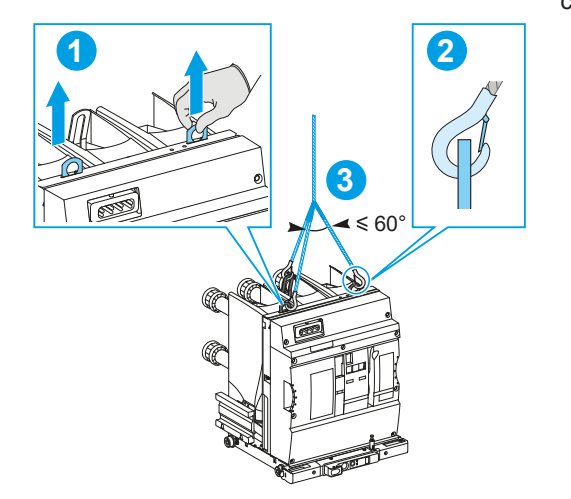

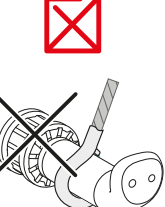

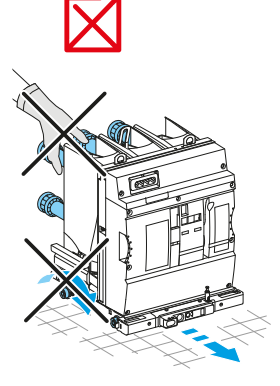

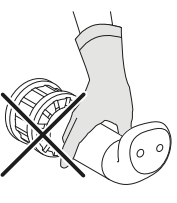

# Before energizing for the first time

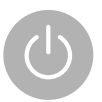

A general check of the device takes only a few minutes and reduces the risk of mistakes due to errors or negligence.

Before energizing after installation or before re-energizing after an extended shut down, a general inspection of devices is to be performed.

#### 🛦 🛦 DANGER

#### HAZARD OF ELECTRIC SHOCK, EXPLOSION OR ARC FLASH

- Perform all the checks with the entire switchboard de-energized.
- Check on the switchboard that the circuit breaker's clamping elements have been removed.
- According to your equipment manufacturer recommendation, remove the rear lifting eye.
- Check that the front lifting eyes have been put back in their down position.
- Check that nameplate data is compatible with that of electrical installation.
- · Check the correct operation of the MX, XF and MN auxiliary releases.

Failure to follow these instructions will result in death or serious injury.

The installer of your equipment should deliver a commisioning report before the first energizing of your electrical installation.

# Switchboard inspection

Check that the switchboard and devices are in good serviceable condition. Ensure the switchboard and device are clean and free from scrap and foreign objects such as: tools, electrical cable, broken parts, metal objects...

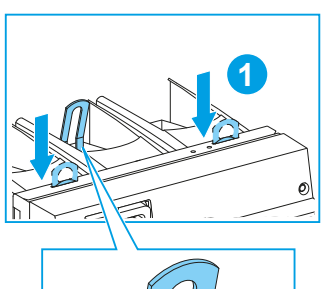

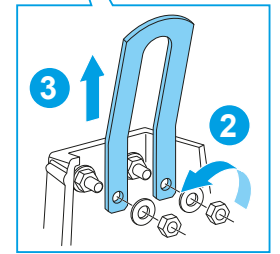

The front lifting eyes are to be returned to the stowed position.

The rear lifting eye is to be removed and stored near the installation.

### Conformity with the installation electrical diagram

#### 

#### HAZARD OF NON COMPLIANT VOLTAGE

The assigned voltage for the control auxiliaries must be applied and checked directly on the auxiliary terminals.

#### Failure to follow this instruction can result in death, serious injury or equipment damage.

Check that the devices match the installation diagram:

- breaking capacities indicated on the nameplates
- presence of optional functions (electric control of charging mechanism, racking device motor control, auxiliaries, meters, blocking magnet and indicators, etc.) and conformity of their electrical characteristics
- identification of the protected circuit on the front of the devices or/and equipment.

### Operating

Refer to your equipment documentation and follow your switchboard commissioning rules. The circuit breaker initial state is:

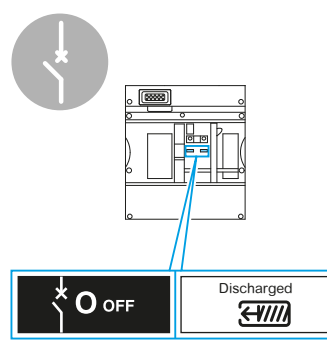

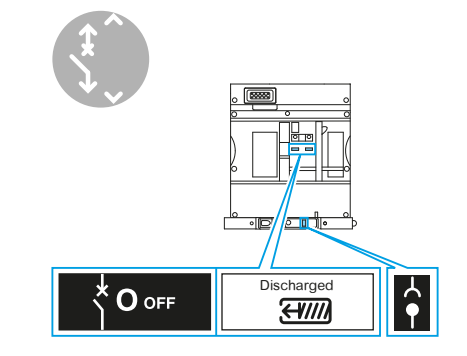

Initial state for fixed circuit breaker.

Initial state for withdrawable circuit breaker.

Check the mechanical operation of the devices in every control modes (local mechanical and electrical controls and remote control) and for every possible operation:

- close the device
- open the device
- · close the device and perform an operation sequence OPEN CLOSE OPEN
- rack-in and rack-out your device (according to the configuration of your switchboard)
- in case of racking device motor control:
  - $\circ\,$  energize the motorization from the LV cabinet
  - rack-in and rack-out your device (according to the configuration of your switchboard)
  - o de-energize the motorization from the LV cabinet.
- · check the operation of the locking and interlocking.

Place back the circuit breaker in its initial state waiting for the switchboard energizing.

### Initialization of the maintenance information

Record the number of the circuit breaker operations (as displayed on the operation counter), date of observation and note this information in the maintenance log of your installation.

# Using EasyPact EXE

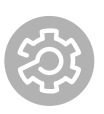

# Understanding the circuit breaker controls and indicators

### The different states

#### 🛕 🛦 DANGER

#### HAZARD OF ELECTRIC SHOCK, EXPLOSION OR ARC FLASH

• Installation, repair and maintenance work on the device must only be carried out by qualified personnel.

• Apply appropriate personal protective equipment (PPE) and follow safe electrical work practices.

#### Failure to follow these instructions will result in death or serious injury.

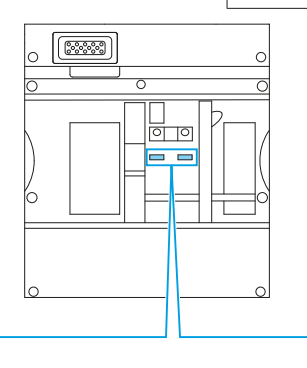

| Circuit breaker indicators       |                                            | Electrical    | State description                                                                                                    | Command available                                                                                                    |  |
|----------------------------------|--------------------------------------------|---------------|----------------------------------------------------------------------------------------------------|----------------------------------------------------------------------------------------------------|--|
| Main contacts position indicator | Spring and ready-<br>to-close indicator    | state         |                                                                                                    |                                                                                                    |  |
|                                  | Discharged                                 |               | Circuit breaker is OPEN<br>and mechanism is discharged.                                                                        | Charging the operating mechanism (refer to page 22)                                                                                           |  |
|                                  | <mark>. Э∭</mark> Charged<br><del>OK</del> |               | Circuit breaker is OPEN. Mechanism<br>is charged but the circuit breaker<br>cannot be CLOSED (opening order<br>is maintained). | None<br>Check conditions for "ready to close"<br>state ( <u>refer to page 23</u> )                                                            |  |
|                                  | <b>⋺</b> M Charged<br>OK                   | •             | Circuit breaker is OPEN<br>with mechanism charged and circuit<br>breaker is "ready to close".                                  | Closing of the circuit breaker (refer to page 23)                                                                                             |  |
|                                  | Discharged                                 | <b>× I</b> ON | Circuit breaker is CLOSED<br>and mechanism is discharged.                                                                      | <ul> <li>Charging the operating mechanism (<u>refer to page 22</u>)</li> <li>Opening the circuit breaker (<u>refer to page 24</u>)</li> </ul> |  |
|                                  | <mark>.∋™</mark> Charged                   |               | Circuit breaker is CLOSED and mechanism is charged.                                                                            | Opening the circuit breaker<br>(refer to page 24)<br>Operation sequence OPEN - CLOSE<br>- OPEN (refer to page 25)                             |  |

| Spring and ready-<br>to-close indicator | Description                            |
|-----------------------------------------|----------------------------------------|
| Discharged                              | Mechanism closing spring is discharged |
| <b>⋺</b> M Charged                      | Mechanism closing spring is charged    |
| <del>OK</del>                           | Circuit breaker is not ready to close  |
| <mark>∋</mark> ⊠ Charged                | Mechanism closing spring is charged    |
| OK                                      | Circuit breaker is ready to close      |

#### Local control

A control of an operation is performed at a point on or adjacent to the controlled device.

#### **Mechanical control**

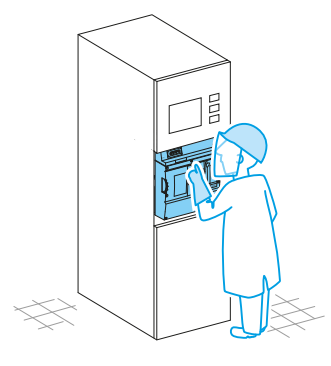

A mechanical operation on the circuit breaker allows you:

• to store the energy required to open or close your device ; the handle located on the front face of the device enable the manual charging of this mechanism.

• to control the state of the device (OPEN or CLOSED) with the pushbuttons located on the front face of the circuit breaker.

A mechanical operation on the racking device allows you:

- to perform the circuit breaker racking-in/racking-out
- to operate the red pushbutton of the racking device.

#### **Electrical control**

In order to use the electrical control functions, either local or remote, install the remote control auxiliaries with associated pushbutton and commutators.

The table below shows the possible configurations for electrical control of the device.

| Charging<br>devices | ]  | Closing<br>release | Opening releases |     | Racking<br>device<br>motorization | Electromagnet padlocking |          |
|---------------------|----|--------------------|------------------|-----|-----------------------------------|--------------------------|----------|
| МСН                 | PF | XF                 | MX1              | MX2 | MN                                |                          |          |
|                     |    | •                  | •                |     |                                   | Optional                 | Optional |
|                     |    |                    | •                |     |                                   | Optional                 | Optional |
|                     |    | •                  |                  |     |                                   | Optional                 | Optional |

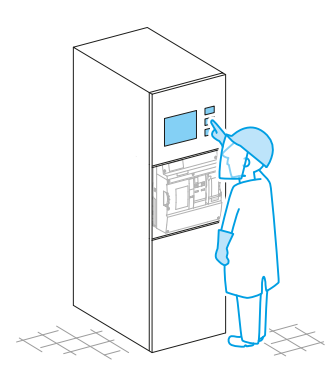

Refer to your equipment's documentation to find out where the circuit breaker control buttons are located.

#### **Remote electrical control**

A control of an operation is performed at a point distant from the controlled device. In order to use the electrical control functions, install the remote control auxiliaries with associated push button and commutators (see table above).

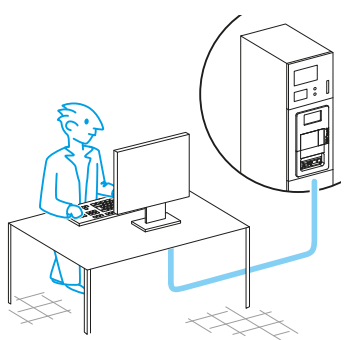

Refer to your equipment's and supervision system's documentation to find out the available communication functions.

#### **Operation counter**

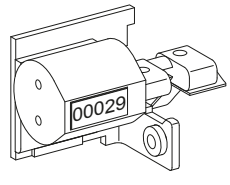

Operation counter.

Understanding the P2 operating mechanism

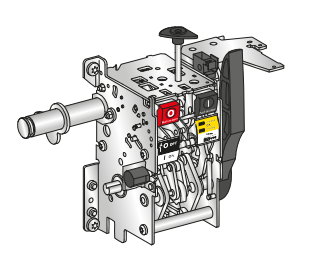

The operation counter shows the number of opening/closing cycles performed by your device.

When the device is received, the number of cycles is not zero (around 100 cycles) due to functional tests and controls performed in the factory.

EasyPact EXE uses a stored energy type operating mechanism that is independent of operator input ensuring correct opening and closing speeds.

Principle of operation:

The closing spring is charged, either manually or using the Electrical motor MCH.

The energy stored in the closing spring is released using the XF coil or closing pushbutton. As the mechanism closes the circuit breaker, the opening spring is charged using the closing spring energy and the circuit breaker is latched closed. To open the circuit breaker, the opening spring energy has to be released, this is done via the opening push button or the MX coil or the MN coil.

#### Charging the mechanism

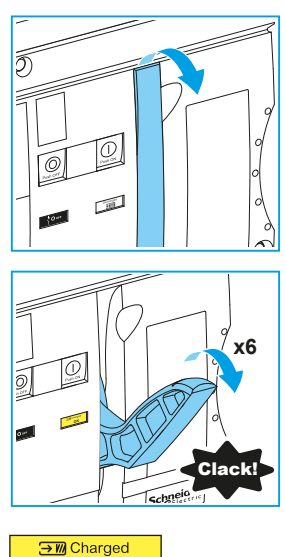

Manual charging

Pull down the charging handle six times until you hear the sound indicating that the closing mechanism is charged.

<mark>∋™</mark> Charged <del>OK</del>

Device not "ready to close".

or

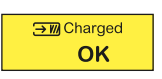

Device "ready to close".

The mechanism charge indicator moves to one of the states shown opposite:

Charged not Ok: Activation MN; permanent Opening Order; intermediate position of racking device.

Charged Ok: The circuit breaker can be closed

#### Automatic charging

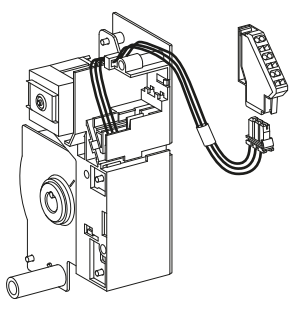

Electrical motor MCH.

#### PF "Ready to close" contact

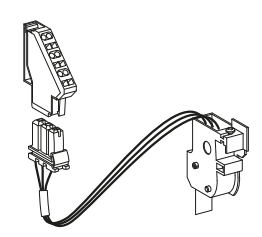

"Ready to close" contact PF.

If the electrical motor MCH for electrical charging is energized, automatic charging of the closing spring occurs when the spring is in the discharged state.

The "ready to close" state of the circuit breaker is shown by a mechanical indicator and a PF changeover contact. This state checks simultaneously that:

- the circuit breaker is OPEN
- the mechanism is charged
- no opening order is activated by:
  - an opening release (MX or MN)
  - a mechanical locking.

#### **Closing the circuit breaker**

#### **Closing conditions**

| <b>→</b> M Charged |         |
|--------------------|---------|
| ОК                 |         |
| Device "ready to   | close". |

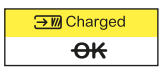

Device not "ready to close".

#### Manual closing (local)

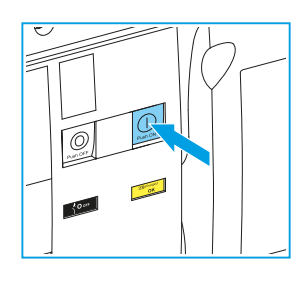

| ON | Discharged    |
|----|---------------|
|    | → M Charged   |
| ON | <del>OK</del> |

Closing is possible only if the device is "ready to close". The following conditions are fulfilled simultaneously:

- circuit breaker is OPEN
- mechanism is charged
- no opening order is activated by:
- an opening release (MX or MN)
- a mechanical locking.

Press the closing pushbutton.

The circuit breaker state indicators move to the state shown opposite.

If the electrical motor MCH for electrical charging is energized, the closing mechanism is automatically charged (< 7 seconds) and the circuit breaker state indicators will move to the state shown opposite.

#### **Closing by electrical control**

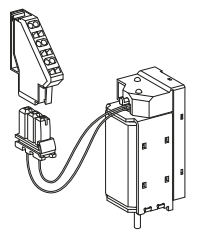

XF closing release.

#### **Opening the circuit breaker**

#### **Opening conditions**

The opening order has priority over any other command.

#### Manual opening (local)

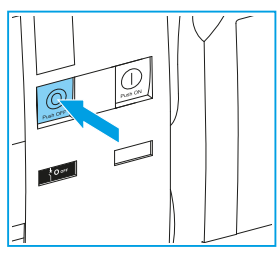

Press the opening pushbutton.

by electrical control.

Local

Remote

documentation.

With no electrical motor MCH or MCH not energized

Discharged

£¥////

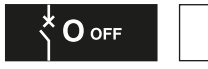

The circuit breaker state indicators move to the state shown opposite.

Using the XF closing release, the circuit breaker can be closed

Refer to your equipment's documentation to find out where

Connect the remote control panel to the XF closing release.

Refer to your equipment's and supervision system's

the circuit breaker closing button is located.

With electrical motor MCH energized

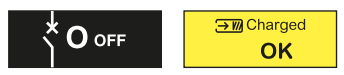

The closing spring mechanism is already charged due to motorization of mechanism.

#### Opening by electrical control

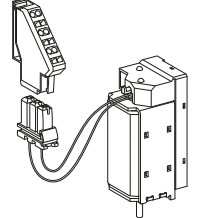

Opening releases MX1, MX2, MN.

The circuit breaker can be opened by electrical control using the following auxiliaries:

- MX1 and MX2 opening releases
- MN undervoltage opening release.

Using the opening releases, the circuit breaker can be opened by electrical control.

#### Local

Refer to your equipment's documentation to find out where the circuit breaker opening button is located.

#### Remote

Connect the remote control panel to the opening releases of your circuit breaker. Refer to your equipment's and supervision system's documentation.

#### Discharging the mechanism

To discharge the mechanism:

• Turn off the auxiliary voltage supply or remove the auxiliary connection plug to disable automatic charging.

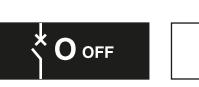

Discharged

€₩////

• Press alternately the opening and closing pushbuttons until the state indicators of the circuit breaker are O OFF / "Discharged" (state shown opposite).

#### Circuit breaker equipped with a MN undervoltage opening release

The MN undervoltage opening release is monitoring the presence of voltage of the auxiliary circuit or main circuit. Voltage of auxiliary circuit is given directly and main circuit voltage is given using a voltage transformer positioned on the grid.

When the MN undervoltage opening release is not energized, it forces mechanically the opening of the circuit breaker: it is then impossible to close the circuit breaker in local or remote control.

For commissioning of a circuit breaker equipped with a MN undervoltage opening release, the voltage monitored by the MN should be present at the MN's terminals. Therefore, this circuit breaker should not supply power to the monitored point by the MN.

Refer to your equipment documentation to identify the voltage monitored and its position on the grid.

#### **OPEN - CLOSE - OPEN Without electrical motor MCH or MCH not energized**

Your device mechanism is designed to perform an operation sequence OPEN-CLOSE-OPEN from the initial state described below, without recharging the closing spring. The sequence speed is defined according to your application and is controlled by your protection, control and monitoring system.

Initial state of the circuit breaker:

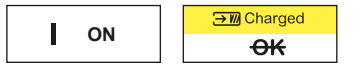

Perform an operation sequence OPEN - CLOSE - OPEN using the opening and closing pushbuttons on the circuit breaker or using electrical controls.

The circuit breaker state indicators are moving successively:

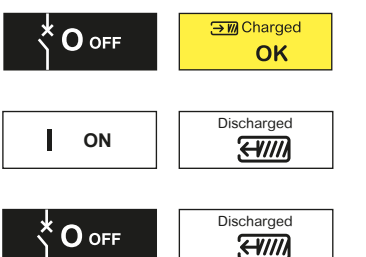

After the first OPEN of the circuit breaker

After the CLOSE of the circuit breaker

After the second OPEN of the circuit breaker

#### **OPEN – CLOSE – OPEN with electrical motor MCH energized**

Initial state of the circuit breaker:

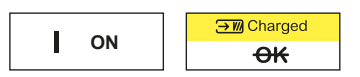

Perform an operation sequence OPEN - CLOSE - OPEN using the opening and closing pushbuttons on the circuit breaker or using electrical controls.

The circuit breaker state indicators are moving successively:

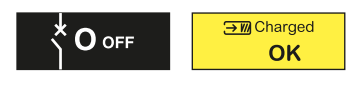

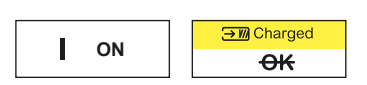

Press OPEN pushbutton - The circuit breaker opens and the Charged state indicator changes to Charged Ok as the circuit breaker is ready to close.

Press CLOSE pushbutton - The circuit breaker closes and the Charged state indicator changes to Discharged until the electrical motor recharges the spring (less than 7 seconds). The indicator then changes to Charged Ok as the circuit breaker is ready to close.

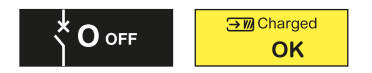

Press OPEN pushbutton - The circuit breaker opens and the Charged state changes to Charged Ok as the circuit breaker is now ready to close.

# Locking the fixed circuit breaker controls

#### Locking the pushbuttons

The pushbutton locking cover is an optional accessory that is installed on the circuit breaker to enable locking of the push buttons via padlock, lead seal or screws.

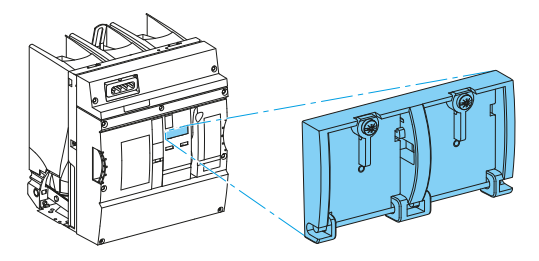

#### Locking by padlock

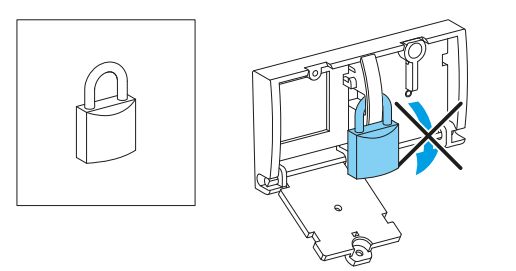

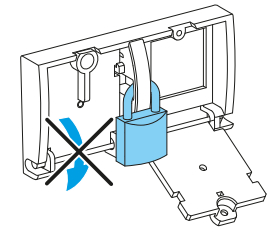

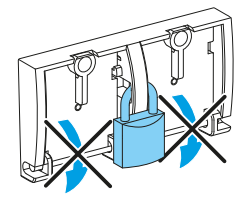

Up to 3 padlocks Ø5 to 8 mm, not supplied.

#### Locking by lead sealing

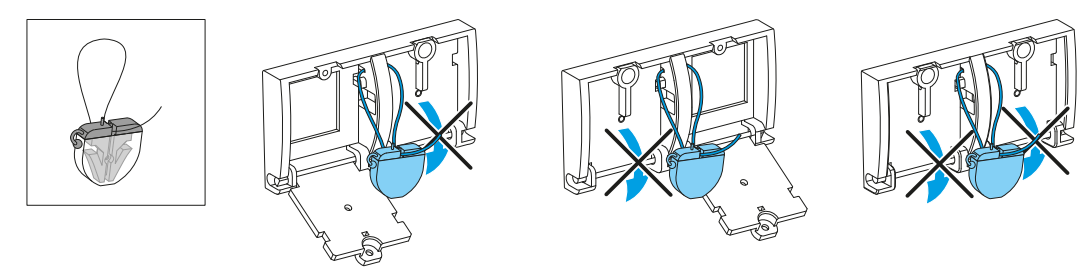

Lead sealing system (ref. LV429375), not supplied.

#### Locking by screw

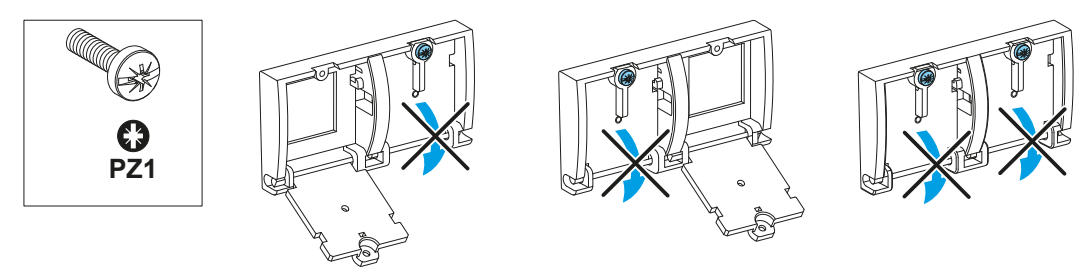

Two M3 x 7 Pozidriv screws, supplied.

#### Locking the device in the open position

The circuit breaker is locked in the open position by locking the opening pushbutton in the pressed position:

- with padlocks: 1 to 3 padlocks, not supplied
- with keylocks: 1 to 2 keylocks (2 different types), supplied as an option.

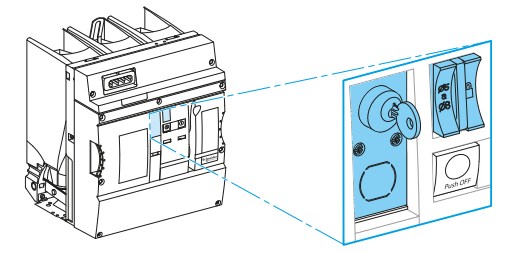

Install the locking system (Optional accessory) on the circuit breaker to enable the device to be locked in the OPEN position.

The Lock Out Tag Out procedures is defined by end user.

#### Padlocking

Up to 3 padlocks Ø5 to 8 mm, not supplied.

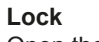

Open the device.

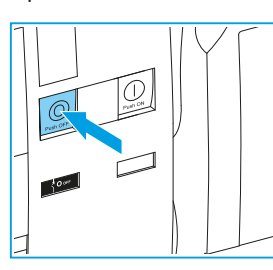

Pull out the locking tab.

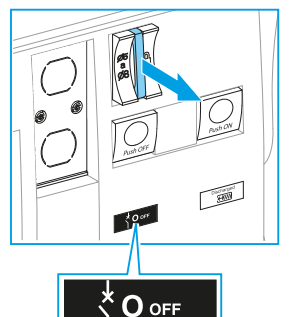

Lock the padlock.

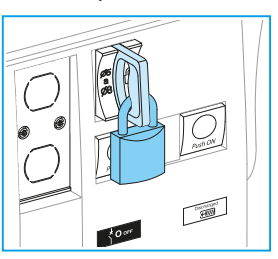

#### Check

Push closing button to check circuit breaker does not close.

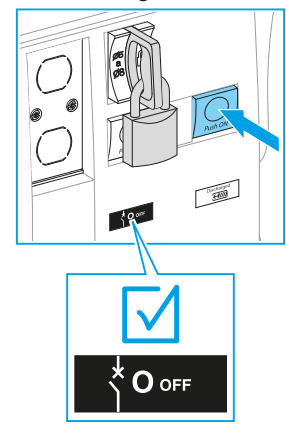

#### Unlock

Remove the padlock. Check the tab returns to the unlocked position.

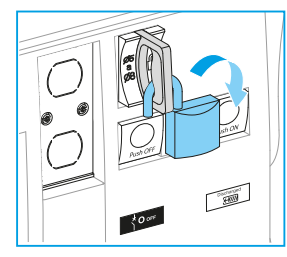

#### Locking by keylock

Keylocks are optional accessories.

#### Lock

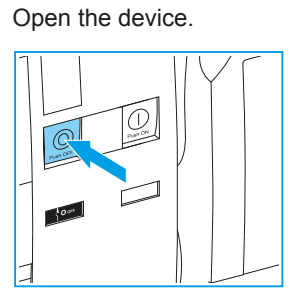

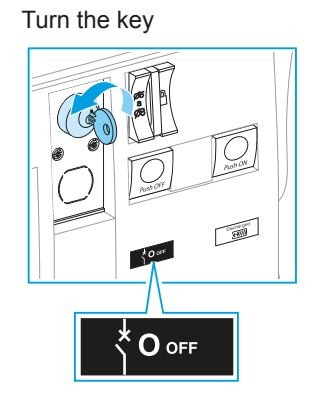

Remove the key.

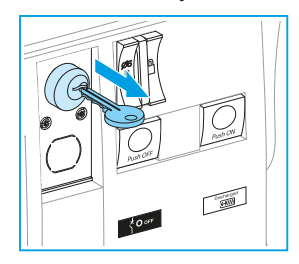

#### Check

Push closing button to check circuit breaker does not close.

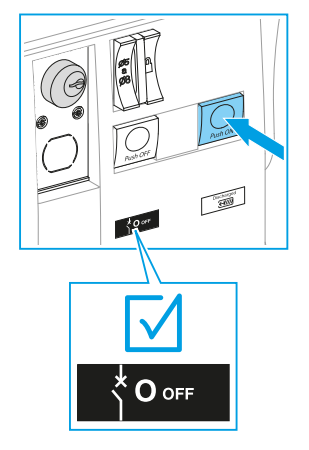

#### Unlock Insert the key

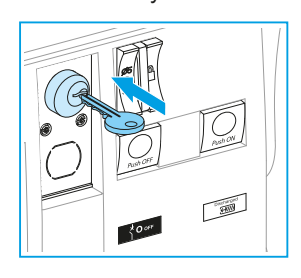

Two types of keylock are available:

Flat key

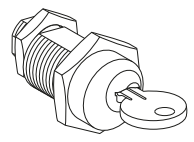

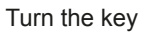

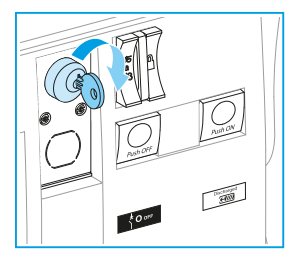

Captive key

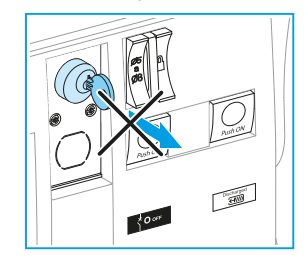

Cylindrical key

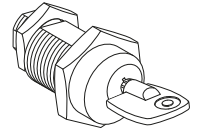

# Understanding the racking device controls and indicators

### The different states

| Racking position indicator | Circuit breaker position        | State description                                                                                                    | Command available                                                                                                    |
|----------------------------|---------------------------------|----------------------------------------------------------------------------------------------------|----------------------------------------------------------------------------------------------------|
| <b>\</b>                   |                                 | Service<br>The circuit breaker connections are<br>connected to the switchboard contacts,<br>the LV auxiliary circuit is connected,<br>and the circuit breaker compartment<br>door is closed and locked.                                                                                             | <ul> <li>Circuit breaker operations<br/>(refer to pages 20-25)</li> <li>Racking-out<br/>(refer to page 35)</li> </ul>             |
| <b>-(€-&gt;</b> ●          | Racking-in<br>◀►<br>Racking-out | Intermediate<br>The circuit breaker is moving from the<br>disconnected position to the service<br>position or vice versa.<br>The circuit breaker compartment door<br>is closed and locked. An opening order<br>is maintained during racking in/out<br>operation.                                    | <ul> <li>Racking-in<br/>(refer to page 34)</li> <li>Racking-out<br/>(refer to page 35)</li> </ul>                                 |
|                            |                                 | <b>Disconnected/test</b><br>The circuit breaker is inside<br>the circuit breaker compartment ; its<br>power connections are separated from<br>the switchboard contacts by shutters,<br>the LV auxiliary circuit is connected<br>and it is possible to open the circuit<br>breaker compartment door. | <ul> <li>Circuit breaker operation<br/>(<u>refer to pages 20-25)</u></li> <li>Racking-in<br/>(<u>refer to page 34)</u></li> </ul> |
|                            |                                 | <b>Removed</b><br>The circuit breaker is extracted<br>from the switchboard using the<br>extraction table                                                                                                    |                                                                                                    |

The following table describes the functions available on the withdrawable version of EasyPact EXE:

|                                            | Withdrawable circuit breaker positions |                                |                                       |                                       |  |  |  |
|--------------------------------------------|----------------------------------------|--------------------------------|---------------------------------------|---------------------------------------|--|--|--|
|                                            |                                        | Racking-in<br>◀<br>Racking-out |                                       |                                       |  |  |  |
| Parts                                      | Service                                | Intermediate                   | Disconnected/test                     | Removed                               |  |  |  |
| Locking tabs                               | Locked                                 | Locked                         | Locked / Unlocked                     |                                       |  |  |  |
| LV connection plug                         | Connected                              | Connected                      | Connected / Disconnected              | Disconnected                          |  |  |  |
| Compartment door                           | Closed and Locked                      | Closed and Locked              | Unlocked                              | Unlocked                              |  |  |  |
| Circuit Breaker<br>main contacts position  | OPEN / CLOSED                          | OPEN                           | OPEN / CLOSED                         | OPEN / CLOSED                         |  |  |  |
| Racking device<br>keylocking               | Key removal impossible                 | Key removal impossible         | Key removal possible to allow lockout | Key removal possible to allow lockout |  |  |  |
| Earthing Switch                            | Earthing Switch OPEN                   | Earthing Switch OPEN           | Earthing Switch OPEN                  | Earthing Switch OPEN                  |  |  |  |
| mechanical link<br>position <sup>[1]</sup> |                                        |                                | Earthing Switch CLOSED                | Earthing Switch CLOSED                |  |  |  |
| Shutters                                   | OPEN                                   | OPERATING                      | CLOSED                                | CLOSED                                |  |  |  |

[1] For details, please refer to your equipment manufacturer documentation.

#### **Opening pushbutton**

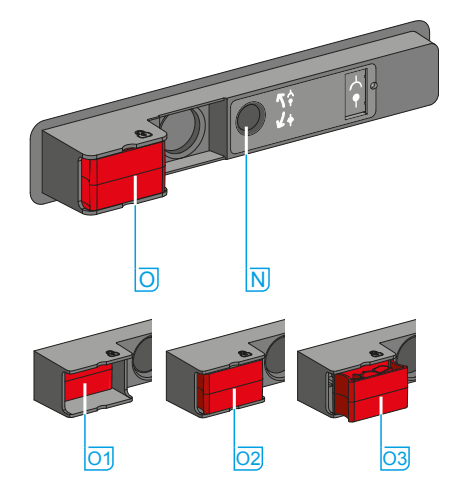

The red opening pushbutton of the racking device allows:

- opening the circuit breaker if it is not in the open (O  $_{\mbox{\scriptsize OFF}})$  position
- and clearing the access to the crank hole N.

The three positions of this pushbutton are shown opposite:

- or pressed-in position after the button was pushed or while the crank is inserted in the racking device
- oz resting position
- 03 pulled-out position for device padlocking; this position interrupts power supply to the racking motor and closes the access to racking crank hole.

#### **Operation of locking tabs**

The locking tabs allow the locking of the circuit breaker inside the circuit breaker compartment or on the extraction table.

At rest (without any manual action on the locking handles), the locking tabs are out. To unlock the circuit breaker, manually push the locking handle to pull in the locking tabs.

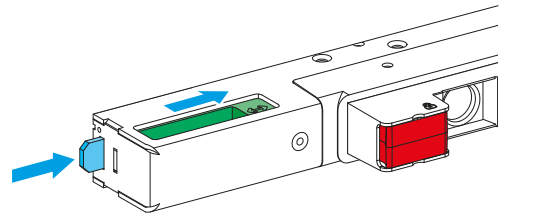

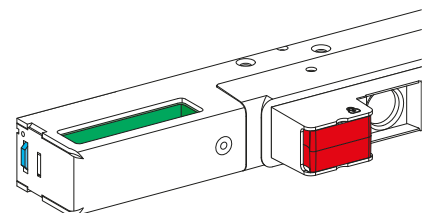

When the device is in intermediate or service positions the locking tabs are blocked and cannot be operated.

#### Motorization of racking device (option)

The racking-in and racking-out operations can be done manually using the genuine Schneider Electric racking crank or remotely if the racking device is equipped with a motor. The motor is mounted at the rear of the racking device and its power supply is positioned in the LV cabinet.

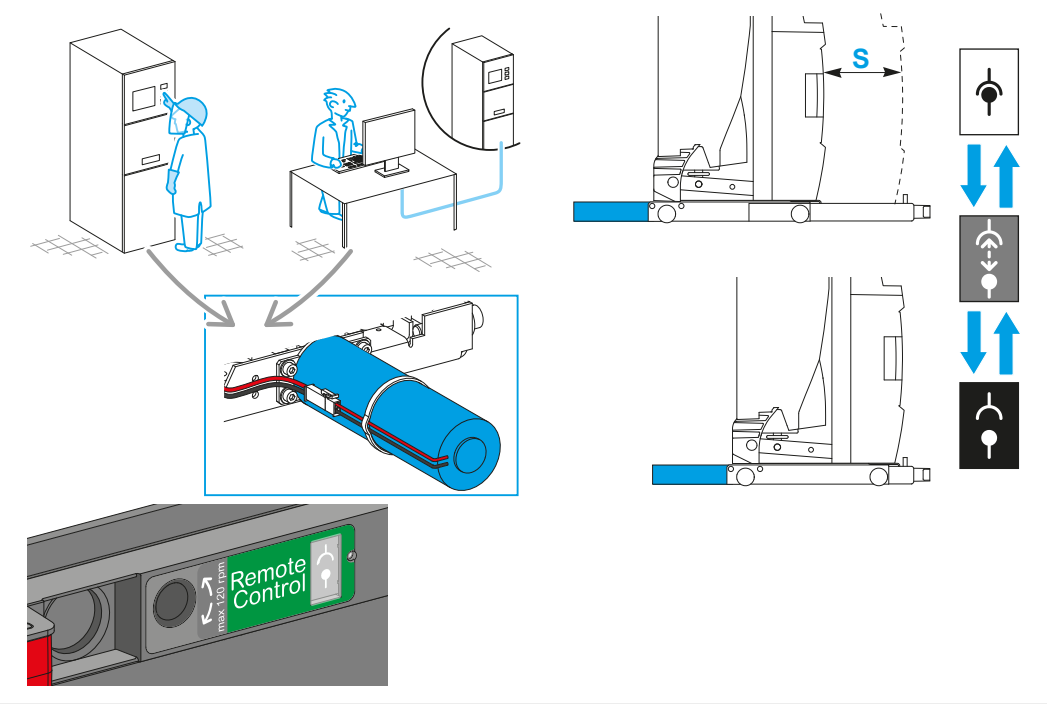

#### **Door interlocking mechanism**

#### A A DANGER

HAZARD OF ELECTRIC SHOCK, EXPLOSION OR ARC FLASH

- Perform racking-in racking-out operation only with door closed..
- · Perform Circuit Breaker operation only with door closed.

Failure to follow these instructions will result in death or serious injury.

When the door of the circuit breaker compartment is closed and locked, the door locking mechanism interacts mechanically with the racking device mushroom and enables the racking-in movement.

During the racking-in or the racking-out, the door handle is locked to prevent the door opening. The door handle can be unlocked only if the circuit breaker is in the "Disconnected/ test" position.

![](_page_30_Figure_10.jpeg)

Refer to your equipment's documentation to find more information on this function.

#### Interchange stop mechanism

![](_page_30_Picture_13.jpeg)

HAZARD OF ELECTRIC SHOCK, EXPLOSION OR ARC FLASH

Make sure you have installed the correct circuit breaker in the correct cubicle.

Failure to follow these instructions will result in death or serious injury.

If the device and the cubicle are equipped with rating interchange stop mechanism, the insertion of a device not fitting the cubicle performance will be limited. However, Schneider Electric recommends a visual check of the performance of the device.

The interchange stop mechanism is made of a mechanical arrangement that prevent the insertion of a device in a circuit breaker compartment not corresponding to the cubicle.

![](_page_30_Figure_19.jpeg)

Example of a rating interchange stop.

- 1 Fixed part on the cubicle
- 2 Mobile part on the circuit breaker top

#### Insertion and extraction of a withdrawable device

This section is describing the insertion and extraction operations of your device that can be used during installation or maintenance phases.

Depending on your equipment manufacturer, your device will be shipped inside or outside of your equipment. Refer to your equipment installation documentation.

![](_page_31_Picture_5.jpeg)

In order to enable an easy insertion of the device in the circuit breaker compartment of your cubicle, Schneider Electric recommends the use of an extraction table designed to carry the device, locked in position, to its insertion point and adapted to your equipment configuration. Refer to your manufacturer's documentation to use the extraction table adapted to your equipment.

#### Insertion of a device

Before insertion, check:

- · the correspondence of the device with the cubicle performances
- the front lifting eyes are returned to the stowed position
- the rear lifiting eye has been removed
- the device is O OFF / Discharged and in "Disconnected/test" position.

![](_page_31_Picture_13.jpeg)

- 1. Open the circuit breaker compartment door.
- Check the compartment cleanliness in accordance with the service conditions and that no installation scraps or items have been left inside (tools, electrical wires, broken parts or shreds, metal objects, etc.)
- Lock the extraction table in position in reference with the circuit breaker compartment.

![](_page_31_Figure_17.jpeg)

- 4. Unlock the device from the extraction table.
- 5. Push the device into the circuit breaker compartment.

![](_page_31_Picture_20.jpeg)

6. Lock the device in position inside the circuit breaker compartment using the locking tabs.

![](_page_32_Picture_3.jpeg)

- 7. Remove the extraction table.
- Connect the LV auxiliary connection plug on the device. For electrical control, ensure the LV auxiliary connection plug is connected and locked in position and that the LV circuit is energised. If necessary you can perform test operations as described on <u>refer to pages 20-25</u> of this user guide.
- 9. Close the circuit breaker compartment door.

#### Extraction of a device

Before extraction, check:

- · the device is in disconnected/test position
- the device is OPEN.
- 1. Open the circuit breaker compartment door.
- 2. Disconnect LV auxiliary connection plug of the device.
- 3. Check the device indicators and, if necessary, operate the circuit breaker mechanically to place it in the O OFF / Discharged position.

![](_page_32_Figure_14.jpeg)

**4.** Lock the extraction table in position in reference with the circuit breaker compartment.

5. Unlock the device from its position inside the circuit breaker compartment.

6. Pull the device out on the extraction table.

![](_page_32_Figure_18.jpeg)

**7.** Lock the device in position on the extraction table.

- 8. Unlock and remove the extraction table.
- 9. Close the circuit breaker compartment door.

![](_page_32_Picture_22.jpeg)

#### Manual racking-in

#### **A** CAUTION

#### HAZARD TO USE INAPPROPRIATE RACKING CRANK

- Operate the racking device, only with the genuine Schneider Electric racking crank.
- Turn off the power supplying the motor of the racking device before performing a manual

racking-in or racking-out using the crank.

Failure to follow these instructions can result in injury or equipment damage.

#### NOTICE

HAZARD OF EXCESSIVE ROTATION SPEED For motorized racking device, don't exceed 120 rev/mm when performing racking-in or rackingout in manual mode.

Failure to follow these instructions can result in equipment damage.

- 1. If racking device control motor is installed, de-energize the motor.
- 2. If any, remove the padlock from the racking device red pushbutton and unlock the keylock.
- 3. Open electrically the circuit breaker if it is in closed position.
- 4. If any, unlock electrically the electromagnet.

5. Pressing the racking device pushbutton will apply an opening order to the circuit breaker.

![](_page_33_Figure_17.jpeg)

If all interlocks are implemented, the following conditions are needed to open the crank insertion hole:

- the racking device is locked in position
- the LV auxiliary connection plug is connected and locked
- the door is closed and locked
- the device is OPEN
- if any, the Earthing Switch is opened.
- 6. Maintain the effort on the pushbutton and insert the crank.

![](_page_33_Figure_25.jpeg)

7. Turn the crank clockwise until the racking device state indicator move to the position below.

![](_page_33_Figure_27.jpeg)

![](_page_33_Figure_28.jpeg)

[1] The racking stroke depends on your integration environment. Refer to your equipment's user guide to find the stroke of your circuit breaker.

**Note:** The crank can be extracted from the hole at any time prior the end of the racking-in, but this action stops the operation. Operation can be resumed by reinserting the crank after pushing the racking device pushbutton.

8. Remove the crank. The device is in the "Service" position.

![](_page_33_Figure_32.jpeg)

#### **Manual racking-out**

#### 

#### HAZARD TO USE INAPPROPRIATE RACKING CRANK

- · Operate the racking device, only with the genuine Schneider Electric racking crank.
- Turn off the power supplying the motor of the racking device before performing a manual

racking-in or racking-out using the crank.

Failure to follow these instructions can result in injury or equipment damage.

#### NOTICE

HAZARD OF EXCESSIVE ROTATION SPEED For motorized racking device, don't exceed 120 rev/mm when performing racking-in or rackingout in manual mode.

Failure to follow these instructions can result in equipment damage.

- 1. If a racking device motor control is installed, de-energize the motor.
- 2. If any, remove the padlock from the racking device red pushbutton.
- 3. Open electrically the circuit breaker if it is in closed position.

4. Pressing the racking device pushbutton will apply an opening order to the circuit breaker.

![](_page_34_Picture_16.jpeg)

If all interlocks are implemented, the following conditions are needed to open the crank insertion hole:

- the LV auxiliary connection plug is connected and locked
- the door is closed and locked
- the device is OPEN.
- 5. Maintain the effort on the pushbutton and insert the crank.

![](_page_34_Figure_22.jpeg)

![](_page_34_Figure_23.jpeg)

**6.** Turn the crank counter clockwise until the racking device state indicator move to the position below.

![](_page_34_Figure_25.jpeg)

![](_page_34_Figure_26.jpeg)

[1] The racking stroke depends on your integration environment. Refer to your equipment's user guide to find the stroke of your circuit breaker.

**Note:** The crank can be extracted from the hole at any time prior the end of the racking-out, but this action stops the operation. Operation can be resumed by reinserting the crank after pushing the racking device pushbutton.

7. Remove the crank.

![](_page_34_Picture_30.jpeg)

The device is in the "Disconnected/test" position and can be operated for test operations (refer to pages 20-25 and 29).

#### **Remote racking-in**

#### **A** CAUTION

#### HAZARD OF UNEXPECTED EQUIPMENT OPERATION

Remove the crank to allow rack-in / rack-out with racking device motor control.

Failure to follow these instructions can result in injury or equipment damage.

Operation is done by local electrical control or by remote electrical control. Electrical racking-in is permitted only when the following conditions are met:

- Racking handle not present.
- Auxiliary plug connected and locked on the Circuit Breaker.
- MV door is closed and locked.
- Red push button not padlocked.
- Racking interlock key is present and captive (if present).
- Circuit Breaker is OPEN.
- Earthing switch is OPEN (if present).
- 1. Open the Circuit Breaker.

![](_page_35_Figure_16.jpeg)

![](_page_35_Figure_17.jpeg)

2. Remove Red pushbutton padlock.

![](_page_35_Figure_19.jpeg)

3. Insert disconnected/test position key into keylock.

![](_page_35_Picture_21.jpeg)

**4.** Launch racking-in order. Racking-in will automatically stop. Position indication feedback is given mechanically by the indicator on the truck or electrically.

![](_page_35_Figure_23.jpeg)

#### **Remote racking-out**

### **A** CAUTION

#### HAZARD OF UNEXPECTED EQUIPMENT OPERATION

Remove the crank to allow rack-in / rack-out with racking device motor control.

Failure to follow these instructions can result in injury or equipment damage.

Operation is done by local electrical control or by remote electrical control. Electrical racking-out is permitted only when the following conditions are met:

- Racking handle not present.
- Red push button not padlocked.
- Circuit Breaker is OPEN.
- 1. Open the Circuit Breaker.

![](_page_36_Figure_12.jpeg)

![](_page_36_Picture_13.jpeg)

2. Remove Red pushbutton padlock.

![](_page_36_Figure_15.jpeg)

**3.** Launch racking-out order. Racking-out will automatically stop. Position indication feedback is given mechanically by the indicator on the truck or electrically.

![](_page_36_Figure_17.jpeg)

![](_page_36_Figure_18.jpeg)

| Device stroke (mm) | Duration (s) |
|--------------------|--------------|
| 200                | < 60         |

# Locking the racking device controls

#### Electromagnetical locking of the racking device

This function is achieved using a coil which blocks racking-in operation.

When the electromagnet is energized, the red pushbutton can be activated and the racking device can be manually racked-in. When the electromagnet is not energized or the power supply is lost, the red pushbutton can't be activated and the racking device can't be racked in manually. Lock out and tag out procedures are to be defined by the end user.

Unlock

#### Lock

When the coil is not energized, the red pushbutton is blocked and cannot be pushed.

![](_page_37_Picture_8.jpeg)

When the coil is energized, the red pushbutton

is unlocked and can be pushed.

#### Racking-out operations with Electromagnetical locking.

The electromagnet has to be energized during the complete racking-out operation, including removal of the racking handle, to ensure correct operation of the racking device.

![](_page_37_Figure_12.jpeg)

#### Locking the racking device pushbutton

The racking device can be locked in "Service" or "Disconnected/test" positions: pull out the red pushbutton and then place in the provided hole an adapter or a multiple locking system with one or several padlocks (not supplied, refer to the drawing for dimensions). Make sure that the multiple locking system fits properly through the door extrusion. When the pushbutton is locked:

- the manual racking-in or racking-out is not possible
- the electrical racking-in or racking-out is not possible
- the manual opening of the circuit breaker is not possible
- the electrical opening of the circuit breaker is still possible.

This locking prevents any unwanted opening of the device or any manual racking-in/racking-out movement.

![](_page_38_Figure_9.jpeg)

Check The red pushbutton is blocked. Unlock Remove the padlock to release

![](_page_38_Figure_12.jpeg)

![](_page_38_Picture_13.jpeg)

Remove the padlock to release the red pushbutton.

![](_page_38_Picture_15.jpeg)

#### Multiple padlock lockout

A multiple locking system can be placed in the specially-provided hole  $\triangle$  of the racking device pushbutton. Make sure that the multiple locking system fits properly through the red push button (refer to the dimensions below).

![](_page_38_Figure_18.jpeg)

Example of a circuit breaker compartment door using Schneider Electric Kit.

#### Locking the device in disconnected/test position

When the racking device is key locked, the circuit breaker is locked in disconnected/test position. Lock out and tag out procedures are to be defined by the end user.

#### Lock

After locking the key is free ("Disconnected/test" position only).

#### Check

Push the red pushbutton and check that it is blocked.

**Unlock** Insert and turn the key. The key is captive and the circuit breaker is ready for racking-in.

![](_page_39_Picture_9.jpeg)

![](_page_39_Picture_10.jpeg)

![](_page_39_Picture_11.jpeg)

![](_page_39_Figure_12.jpeg)

![](_page_39_Figure_13.jpeg)

Two types of key lock are available:

#### Flat key

![](_page_39_Picture_16.jpeg)

![](_page_39_Picture_17.jpeg)

![](_page_39_Picture_18.jpeg)

# Protection, control and monitoring

#### 🛕 🛦 DANGER

#### HAZARD OF ELECTRIC SHOCK, EXPLOSION OR ARC FLASH

Never close a circuit breaker connected to the main power circuit unless the tripping chain voltage is energized and the protection, control and monitoring controllers are connected and operable.

#### Failure to follow these instructions will result in death or serious injury.

To enable the maximum performance of your installation, EasyPact EXE should be used with a corresponding protection, control and monitoring system that is configured to the requirements of your installation.

Refer to the user guides for your equipment, protection relay and supervisory system.

# **Discovering the electrical auxiliaries**

![](_page_40_Picture_3.jpeg)

# Identification of auxiliary labels

![](_page_40_Figure_5.jpeg)

Connection terminal label.

Label of racking device position contacts.

# **Anti-pumping function**

#### A WARNING

#### HAZARD OF ANTI-PUMPING DYSFUNCTION

The XF closing release must not be wired in series with an auxiliary contact as this will impair the correct operation of the anti-pumping function.

Failure to follow these instructions can result in death, serious injury or equipment damage.

The purpose of the anti-pumping function is to ensure that the circuit breaker does not re-close after an opening operation if a closing order is maintained electrically or mechanically. This function avoids - cycling onto a fault (open close cycle). This anti-pumping function is realized mechanically in the operating mechanism.

The closing order has to be cancelled and then re-applied in order to close the circuit breaker. Opening orders have priority. The XF closing release is able to withstand a sustained order.

![](_page_40_Figure_15.jpeg)

Operation scheme of a circuit breaker with anti-pumping function.

# **Electrical diagrams for fixed circuit breaker**

The following electrical diagrams show a standard application for fixed circuit breaker using the number of pins available in the Schneider Electric offer. Refer to your equipment's user guide to find out the proper electrical diagrams corresponding to your circuit breaker.

![](_page_41_Figure_4.jpeg)

Example of wiring diagram customized for fixed circuit breaker.

| Connections avai             | lable o                | on tern                                            | ninal k                 | olocks                 |
|------------------------------|------------------------|----------------------------------------------------|-------------------------|------------------------|
| MN / MX2                     | MX1                    | XF                                                 | PF                      | МСН                    |
| <b>б б</b><br>D2 / C12       | <b>റെ</b><br>C2        | <u>б</u><br>А2                                     | <b>5 ک</b><br>254       | <b>б</b> о<br>В2       |
|                              |                        |                                                    | <mark>бо</mark><br>252  | <mark>б б</mark><br>ВЗ |
| <mark>б б</mark><br>D1 / C11 | <mark>б б</mark><br>С1 | <mark>5                                    </mark> | <mark>ර ර</mark><br>251 | <mark>б о</mark><br>В1 |

Option

[1] LV plug pin number (if applicable)

| Conn                      | ectior                                             | ns ava                                             | ailable                 | on th                   | e term                   | ninal b                                            | locks                    |                        |                        |                        |                      |
|---------------------------|----------------------------------------------------|----------------------------------------------------|-------------------------|-------------------------|--------------------------|----------------------------------------------------|--------------------------|------------------------|------------------------|------------------------|----------------------|
| OF24                      | OF23                                               | OF22                                               | OF21                    | OF14                    | OF13                     | OF12                                               | OF11                     | OF4                    | OF3                    | OF2                    | OF1                  |
| <del>5 م</del><br>244     | <mark>5                                    </mark> | <mark>5                                    </mark> | 50<br>214               | <mark>চ ১</mark><br>144 | <mark>бо</mark><br>134   | <mark>5                                    </mark> | <b>5</b> 0<br>114        | চ্ব<br>44              | <mark>ნ ბ</mark><br>34 | <b>റെ</b><br>24        | <b>റെ</b><br>14      |
| <mark>රි රි</mark><br>242 | <mark>5                                    </mark> | <mark>5                                    </mark> | <mark>5 ک</mark><br>212 | 5<br>142                | <mark>රිරි</mark><br>132 | <mark>ട്</mark><br>122                             | 5<br>0<br>112            | <b>১</b><br>42         | <b>റെ</b><br>32        | <b>റെ</b><br>22        | <u>ර</u><br>12       |
| <mark>ර ර</mark><br>241   | <mark>бо</mark><br>231                             | <mark>ර ර</mark><br>221                            | <mark>бо</mark><br>211  | <mark>ہ ہ</mark><br>141 | <mark>бо</mark><br>131   | <mark>රිරි</mark><br>121                           | <mark>රිරි</mark><br>111 | <mark>ه ه</mark><br>41 | <mark>ර ර</mark><br>31 | <mark>ه ک</mark><br>21 | <del>د م</del><br>11 |

| MN:        | undervoltage opening release                                                            |
|------------|-----------------------------------------------------------------------------------------|
| MX1 / MX2: | opening releases                                                                        |
| XF:        | closing release                                                                         |
| PF:        | "ready to close" contact                                                                |
| MCH:       | motor for electrical charging                                                           |
| OF1-OF24:  | indication contacts                                                                     |
| ნ ბ:       | Interconnected connection points on terminal block (only one wire per connection point) |

# **Electrical diagrams for withdrawable circuit breaker**

#### Without motorization

The following electrical diagrams show a standard application for withdrawable circuit breaker using the number of pins available in the Schneider Electric offer. Refer to your equipment's user guide to find out the proper electrical diagrams corresponding to your circuit breaker.

![](_page_42_Figure_5.jpeg)

Example of wiring diagram customized for withdrawable circuit breaker.

| Connections available on terminal blocks |                        |                        |                         |                        |  |
|------------------------------------------|------------------------|------------------------|-------------------------|------------------------|--|
| MN / MX2                                 | MX1                    | XF                     | PF                      | МСН                    |  |
| <mark>б б</mark><br>D2 / C12             | <b>б</b> о<br>С2       | <u>б</u><br>А2         | <mark>бо</mark><br>254  | <b>б</b> о<br>В2       |  |
|                                          |                        |                        | <mark>бо</mark><br>252  | <mark>бо</mark><br>В3  |  |
| <b>б</b><br>D1 / C11                     | <mark>б б</mark><br>С1 | <mark>5</mark> ሪ<br>A1 | <mark>ර ර</mark><br>251 | <mark>б о</mark><br>В1 |  |

| _ | <br>_ |        |
|---|-------|--------|
|   |       | Ontion |
|   |       | Obtion |
|   |       |        |

[1] LV plug pin number (if applicable)

| Conn                                               | ectio                    | ns ava                 | ailable                 | on th                   | e term                   | ninal b                   | locks             |                  |                           |                         |                 |
|----------------------------------------------------|--------------------------|------------------------|-------------------------|-------------------------|--------------------------|---------------------------|-------------------|------------------|---------------------------|-------------------------|-----------------|
| OF24                                               | OF23                     | OF22                   | OF21                    | OF14                    | OF13                     | OF12                      | OF11              | OF4              | OF3                       | OF2                     | OF1             |
| <b>5</b> 0<br>244                                  | <mark>፩ </mark><br>234   | <mark>፩ </mark><br>224 | <mark>бо</mark><br>214  | <b>১</b><br>144         | <mark>бо</mark><br>134   | <mark>රිරි</mark><br>124  | <b>5</b> 0<br>114 | 50<br>44         | 5<br>34                   | <u>5</u> 0<br>24        | <b>റ</b><br>14  |
| <mark>5 ک</mark><br>242                            | <mark>റ്</mark> റ<br>232 | <mark>ട്</mark>        | <mark>ර ර</mark><br>212 | <mark>১ ১</mark><br>142 | <mark>රිරි</mark><br>132 | <mark>ട്</mark>           | 5<br>0<br>112     | <b>১</b><br>42   | <b>റെ</b><br>32           | <mark>ട</mark> ്        | <mark>ട്</mark> |
| <mark>5                                    </mark> | <mark>රිරි</mark><br>231 | <mark>ട്</mark>        | <mark>бо</mark><br>211  | <b>5</b><br>141         | <mark>бо</mark><br>131   | <mark>රි රි</mark><br>121 | <b>5</b> 0<br>111 | <mark>ه ه</mark> | <mark>ട്</mark> റ്റ<br>31 | <mark>റ</mark> ്റ<br>21 | <b>െ</b><br>11  |

| MN:                      | undervoltage opening release                                                                                      |
|--------------------------|----------------------------------------------------------------------------------------------------|
| MX1 / MX2:               | opening releases                                                                                                  |
| XF:                      | closing release                                                                                                   |
| PF:                      | "ready to close" contact                                                                                          |
| MCH:                     | motor for electrical charging                                                                                     |
| <b>OF1-OF24:</b><br>ನ_ರ: | indication contacts<br>Interconnected connection points on terminal<br>block (only one wire per connection point) |

#### RACKING DEVICE POSITION CONTACTS

![](_page_43_Figure_3.jpeg)

### **Motorization option**

![](_page_43_Figure_5.jpeg)

- [1]: LV plug pin number
- [2]: Racking position block designation
- **RI1-4:** Racking-in position contacts, closed when the circuit breaker is in the service position.
- **RO1-4:** Racking-out position contacts, closed when the circuit breaker is in disconnected/test position.

- LV plug pin number (if applicable)
- 12 pin connector

[1]:

[2]:

- SC1: Pushing of the red pushbutton opens microswitch
- SC2: Key lock detection opens microswitch (option)
- SC3: Door not closed opens microswitch
- SC4: Earthing Switch in closed position opens microswitch
- SC5: VI not open opens microswitch
- SC6: No LV plug detection opens microswitch
- SC7: Pulling of the red pushbutton opens microswitch
- [3]: 2 pin motor connector
- M11: Motor for Rack-in/Rack-out.
- SP1: Microswitch for Rack-in motor stop
- SP2: Microswitch for Rack-out motor stop

![](_page_43_Figure_23.jpeg)

#### Key lock detection

![](_page_43_Figure_25.jpeg)

#### Reminder

Motor monitoring is to be carried out only by SP1 and SP2 microswitches. RI1-4 & RO1-4 are only used for position information and not for racking device motor control.

### **Electromagnet option**

![](_page_44_Figure_3.jpeg)

- [1]: LV plug pin number (if applicable)
- LM: Locking Magnet (Electromagnetic locking)
- [2]: 2 pin connector for locking magnet

# Maintaining the performance of EasyPact EXE

![](_page_45_Picture_3.jpeg)

# After tripping

#### Take into account the tripping

Medium voltage electrical network faults detected by your protection, control and monitoring system will trip your device.

Refer to this user guide and that of your equipment or your protection, control and monitoring unit to find out the available fault signaling means.

#### Identify the cause of the tripping

#### A A DANGER

HAZARD OF ELECTRIC SHOCK, EXPLOSION OR ARC FLASH Do not reclose a circuit (locally or remotely) before the root cause of the fault has been identified and cleared.

Failure to follow this instruction will result in death or serious injury.

A device tripping may have a number of causes:

• Troubleshooting assistance may be available, depending on the type of protection, control and monitoring unit.

• Depending on the type of network and the criticality of the loads, a number of precautionary measures should be taken, in particular, insulation and dielectric tests on all or part of the installation. All tests, checks and maintenance on the network and on EasyPact EXE are to be carried out by trained and qualified personel.

Refer to the "Troubleshooting and solutions" section of this user guide.

#### In the event of a short circuit, inspect the device

- Check the general condition of the circuit breaker.
- Check the general condition of the clusters for withdrawable version.

#### **Reset the installation**

Refer to the user guide of your equipment or your protection, control and monitoring unit.

After you have identified and cleared the causes of tripping, you can reset the installation.

# Before working on the device

- **1.** Turn off all power supplying this device before working on or inside the device.
- 2. Turn off or trip the circuit breaker before working on the device.
- 3. Make sure the circuit breaker is OPEN and the mechanism is discharged.

#### **Fixed circuit breaker**

![](_page_46_Figure_7.jpeg)

#### Withdrawable circuit breaker In addition, for the withdrawable circuit breaker:

- 4. Rack out the circuit breaker and make sure it is in the racked-out position.
- **5.** Remove the circuit breaker from the switchboard.

![](_page_46_Figure_11.jpeg)

# **Maintenance**

#### **General information**

#### A A DANGER

#### HAZARD OF ELECTRIC SHOCK, EXPLOSION OR ARC FLASH

• Electrical equipment may only be maintained by qualified personnel.

• The circuit breaker must not be completely disassembled for maintenance work, except of those accessories described in this maintenance section.

#### Failure to follow these instructions will result in death or serious injury.

Medium-Voltage devices are to be installed in accordance with appropriate professional practices. Similarly, preventive maintenance operations are to be strictly and regularly observed.

Certain maintenance operations can be carried out independently by the User. Two skills are essential:

- · electrical qualifications,
- knowledge of the equipment to be maintained.

This user guide is not intended to be used by anyone who has not completed the relevant training.

Other very complex operations are however exclusively the responsibility of Schneider Electric. This allows our customers to benefit from optimized maintenance with regards of the economic perspective, the security and the availability of electric power:

• Schneider Electric's engineers are highly qualified and have a thorough knowledge of Schneider Electric's equipment and its various technical levels; they have all the methods and procedures specific to the different types of devices at their disposal, as well as the advantage of feedback from the whole company,

- they have the relevant diagnostic tools and equipment for the system they are working on,
- they carry with them the appropriate consumables and spare parts for each device, which are available from local or regional stocks.

On request, Schneider Electric will be able to provide at any time:

- an installation diagnosis,
- if required, an appropriate maintenance programme,
- an appropriate maintenance contract,
- adjustments, where necessary.

#### **Maintenance definitions**

#### Preventive

Preventive maintenance consists in carrying out, at predetermined intervals or according to prescribed criteria, checks intended to reduce the probability of a failure or deterioration in the operation of a system.

#### Corrective

Corrective maintenance repairs a system in view of fulfilling a required function.

#### **Intervention levels**

Different skill levels have been established to define the persons who are qualified to work on Medium-Voltage equipment.

# End User

#### Level 1

Maintenance operations that can be carried out by persons with basic electrician skills doing operations according to instructions provided with the device by Schneider Electric (Open, Close, Racking-in/out...)

![](_page_48_Picture_7.jpeg)

#### Level 2

Preventive maintenance operations requiring simple procedures and / or support equipment that can be carried by professional electrical persons performing actions according to Schneider Electric documentation.

![](_page_48_Picture_10.jpeg)

#### Level 3

Preventive or curative maintenance operations that can be carried out by an authorized person performing actions delegated by Schneider Electric.

| $\mathbf{r}$          |
|-----------------------|
| Schneider<br>Electric |

#### Level 4

Preventive or curative maintenance operations that may affect the device performances that can be carried out by Schneider Electric local entities, either in charge of adaptation or Services.

![](_page_48_Picture_16.jpeg)

#### Level 5

Curative maintenance operations that can be carried out by the Schneider Electric global entities. The device will generally have to be returned to the factory.

#### **Trainings**

Schneider Electric offers a wide choice of training courses on how to operate or maintain its equipment. Level 1-2 operations require training on the equipment. This training is delivered in our training centres by Schneider Electric's accredited qualified staff.

#### Adaptation of the device and component replacement

End Users (Level 2) are only allowed to replace the components listed below. These kit components should only be assembled, installed, used, tested, repaired or maintained by qualified personnel.

Schneider Electric shall not be held responsible for damage which occurs if:

- the instructions provided in the instruction document were not followed,
- any other component other than genuine Schneider Electric was installed.

Quality and performances of final assembly is under the End User responsibility. After each operation, conduct electric tests according to the standards in force.

#### A A DANGER

#### HAZARD OF ELECTRIC SHOCK, EXPLOSION OR ARC FLASH

Replace imperatively following accessories, in case of parts replacement: Nylstop (self-stopping nut), contact washer, stop ring and mechanical pin.

Failure to follow these instructions will result in death or serious injury.

| Component replacement                               | Instructions            |
|-----------------------------------------------------|-------------------------|
| Release: MX,XF,MN                                   | NVE1808201              |
| Electrical Motor MCH                                | NVE1810301              |
| Additional Blocks 4 NO/NC Contacts                  | NVE1810201              |
| Padlocking Device Open Position + Keylocks and Keys | NVE1839101 + NVE1843101 |
| Pushbutton Padlocking Device                        | NVE1839001              |
| LV Terminal Block                                   | NVE1810201              |
| Removable top cover                                 | NVE1860701              |
| Main front cover                                    | NVE1862101              |
| Racking device front cover                          | NVE1862201              |
| Cam for Racking Device Keylock                      | NVE1843901              |
| LV 64-pin Plug Withdrawable                         | NVE1851301              |
| Racking Device Locking Magnet                       | NVE1849101              |

Schneider Electric supplies original spare parts and can provide assistance with identifying the spare parts required for your electrical distribution equipment.

To order spare parts, please contact your Schneider Electric local representative or your equipment manufacturer.

For any modification or upgrade of the circuit breaker, contact Schneider Electric or your equipment manufacturer.

#### **Products and consumables**

| Products and consumables |                                          |                          |  |
|--------------------------|------------------------------------------|--------------------------|--|
| Supplier                 | Designation                              | Reference <sup>[1]</sup> |  |
| SCHNEIDER ELECTRIC       | Electrical lubricant Amblygon TA 15/2    | 18327916                 |  |
| SCHNEIDER ELECTRIC       | Mechanical lubricant Isoflex Topas L 152 | 18315110                 |  |
| LOCAL                    | Chloride free degreasing agent           | -                        |  |
| LOCAL                    | Lint-free wipe                           | -                        |  |
| LOCAL                    | Brush for lubricant application          | -                        |  |
| LOCAL                    | 3M green Scotch-Brite GP-SH              | -                        |  |

[1] To order products, please contact your Schneider Electric local representative.

### **Recommended maintenance program**

#### **Preventive maintenance operations**

#### **WARNING**

#### HAZARD OF INSUFFICIENT MAINTENANCE

- · Comply with specified maintenance intervals.
- · Perform maintenance according to the actual operating and ambient conditions.
- Contact your Schneider Electric local representative or your equipment manufacturer for any queries.

Failure to follow these instructions can result in death, serious injury or equipment damage.

Different maintenance program should be carried out:

- Basic level of preventive maintenance
- to be performed every year <sup>[1]</sup>
- by level 1 and level 2.
- Advanced level of preventive maintenance
- to be performed every two years [1]
- by level 3.
- Exclusive level of preventive maintenance
- to be performed every five years <sup>[1]</sup>
- by level 4, using ProDiag Breaker diagnostic tool.
- [1] Recommended under normal operating conditions. However, this recommended frequency should be increased according to the level of criticality (low, major, critical) and the severity of environment conditions. To define appropriate Maintenance program for your equipment, contact your Schneider Electric Maintenance Service local representative.

#### **Operating limits for EasyPact EXE**

EasyPact EXE installed in normal service condition and with preventive maintenance is designed for a maximum of :

| Circuit breaker                       | МСН                        | MX/XF/MN<br>release                   | Mechanical<br>interlocks | Racking device                       |
|---------------------------------------|----------------------------|---------------------------------------|--------------------------|--------------------------------------|
| 10 000 operating sequences / 30 years | 10 000 operating sequences | 10 000 operating sequences / 15 years | 2000 operating cycles    | 2000 operating cycles <sup>[2]</sup> |

[2] The number of racking operation can be monitored by relay positioned in LV cabinet.

Before reaching these operating limits contact your Schneider Electric Service representative in order to put in place the relevant maintenance.

# Basic level preventive maintenance program to be performed every year

#### **Basic level preventive maintenance tasks**

Basic preventive maintenance corresponds to maintenance levels 1 and 2. Basic preventive maintenance tasks such as operational checks, as well as repairs by standard exchange of certain assemblies can be carried out by qualified customer personnel with basic training.

There is no dismounting of parts of the circuit breaker.

| Part                                       | Check                                                                                                    | Frequency:<br>every year <sup>[1]</sup> |
|--------------------------------------------|----------------------------------------------------------------------------------------------------|-----------------------------------------|
| Device                                     | Check the general condition of the device (Cover,<br>Frame, Poles, Racking device and Shutter Ramp,<br>MV connection & Cluster,<br>LV Connection) | •                                       |
| Mechanism                                  | Operate (Open/Close) the device manually and<br>electrically                                                                                      |                                         |
|                                            | Charge the device electrically and check the charging time                                                                                        |                                         |
|                                            | Check the complete closing of the device poles<br>Check the number of operation cycles of device                                                  |                                         |
| Breaking Device                            | Check the cleanliness of the device (Chair, Insulating cover, VI sleeve)                                                                          |                                         |
| Auxiliaries                                | Check auxiliary wiring and insulation                                                                                                    |                                         |
| Device Locking for Fixed                   | Operate device keylocking                                                                                                    |                                         |
| Circuit Breaker                            | Operate device padlocking                                                                                                    |                                         |
| Racking Device for<br>Withdrawable Circuit | Check the device racking interlock (operation of the red opening pushbutton)                                                                      |                                         |
| Breaker                                    | Check the Racking-In & Racking-Out position contacts                                                                                              |                                         |
|                                            | Check the operation of Shutter Ramp                                                                                                    |                                         |
|                                            | Operate the racking device manually                                                                                                    |                                         |
|                                            | Operate the racking device electrically for motorized<br>circuit breaker                                                                          |                                         |
|                                            | Check the number of racking operating cycles                                                                                                    |                                         |
| Racking Device Padlocking                  | Operate keylocking system                                                                                                    |                                         |
|                                            | Operate padlocking system                                                                                                    |                                         |
|                                            | Operate the electomagnet                                                                                                    |                                         |

[1] Every fifth year diagnostic checks is carried out by Schneider Electric Services.

#### Tools

Performing the procedure of the maintenance program requires the following:

- · a standard toolbox with electrical tools and equipment for an electrician
- specific tools, detailed in the Instruction Sheet and Maintenance Procedure.

#### Time Required

The global time required to perform this maintenance program is as follows:

- 45 minutes typically for a withdrawable circuit breaker without racking motorization and with all accessories installed
- 60 minutes typically for a withdrawable circuit breaker with racking motorization and all accessories installed.

#### Safe Repository

For better follow-up of your equipment, upload your Maintenance Reports in Safe Repository.

#### Performing diagnosis on your EasyPact EXE with Schneider Electric

Schneider Electric offers a large portfolio of proprietary diagnostic services for electrical distribution (ED) equipment.

These services are based on long-term experience, using manufacturing data gathered over many years and analytics supported by the expert diagnostic tool ProDiag Breaker for low and medium voltage (LV/MV) circuit breakers.

The ProDiag Breaker diagnostic tool deliver a formal report with technical results, clear analyses, and expert recommendations, giving you the ability to anticipate any downtime and improve availability of your installation.

#### **ProDiag Breaker diagnostic tool**

ProDiag Breaker monitors opening, closing, and spring-loading operations drifts.

![](_page_52_Picture_8.jpeg)

#### **Customer needs**

A quick and reliably opening MV circuit breaker is now a strategic function for evaluating the full operating chain. Its fault detection rate and reaction speed stops short circuits from developing. Regular diagnosis of the complete operating chain performance in accordance with the manufacturer recommendations is necessary to secure ED equipment protection and service continuity. MV ED equipment used to run the ProDiag Breaker diagnostic service are MV circuit breakers that have not received any maintenance intervention in the last four years (under normal operating conditions, and less if operating in severe environments).

The aim of ProDiag Breaker (hardware-software proprietary solution) is to mitigate the risks of circuit breaker full operating chain kinematic drifts and contacts simultaneity causing of unwanted effects.

The result of extra low/high speed opening/closing/springloading of operating mechanisms can create stress on internal moving parts with consequent accelerated wear and tear, overheating and/or resulting internal fires, total destruction of the circuit breaker and switchboard, even the complete destruction of the electrical room.

#### **Customer benefits**

ProDiag Breaker helps customers visualize, discover, and understand circuit breaker performance and equipment wear and tear as compared to original performance.

This solution monitors the opening, closing, spring-loading operations, and deviations (deenergized circuit breakers) in order to anticipate potential failures.

Thanks to ProDiag Breaker, customer can implement, manage, and enrich their maintenance plans. Schneider Electric field service representatives conclude their on-site intervention with an exhaustive report on ED equipment conformity. If the MV circuit breaker is non-conforming, the Schneider Electric field service representatives suggest the corrective action (including spare parts to be replaced) required to get correct operation of circuit breaker and service continuity.

Customer should enrich their preventive maintenance plans with this corrective action for the most convenient time for each circuit breaker.

It helps customers implement, manage, plan, and smooth annual maintenance budgets, and minimize Preventive maintenance, including regular diagnostics, is what is called On-site condition maintenance.

It helps customers implement, manage, plan, and smooth annual maintenance budgets, and minimize the total cost of ownership.

#### End of life

Schneider Electric is concerned about issues that impact the environment. We offer complete end-of-life recycling solutions to our customers to safely dispose of equipment. Contact your Schneider Electric Service team for further information.

# **Troubleshooting and solutions**

### Circuit breaker installed as fixed or withdrawable

| Diagnose the problem                                                                                                    | Identify the probable causes                                                                                                    | Find the solutions                                                                                                    |  |
|----------------------------------------------------------------------------------------------------|----------------------------------------------------------------------------------------------------|----------------------------------------------------------------------------------------------------|--|
| Charging in Service position                                                                                                    |                                                                                                    |                                                                                                    |  |
| Automatic electrical charging<br>of the mechanism does not<br>occur but the device can be<br>mechanically charged                   | Missing or insufficient supply voltage for the<br>electrical motor MCH                                                                                      | Check the voltage and the supply circuit conformity (U > 0.85 Ua).<br>If the problem persists, replace the MCH.                                                                                                    |  |
| <b>Closing in Service positi</b>                                                                                                    | on                                                                                                    |                                                                                                    |  |
| Device cannot be closed<br>locally or remotely                                                                                      | Device padlocked or keylocked in the "open" position                                                                                                    | <ul> <li>Check possibility to release the lock, padlock, electromagnetic lock in accordance with the status of the installation.</li> <li>Bring installation into compliance to release locked state.</li> </ul>                                            |  |
|                                                                                                    | Device interlocked mechanically                                                                                                    | <ul><li>Check the position of the other device</li><li>Bring installation into compliance to release locked state.</li></ul>                                                                                                    |  |
|                                                                                                    | Device not completely connected                                                                                                    | Complete the device racking in procedure.                                                                                                    |  |
|                                                                                                    | Closing mechanism is not charged                                                                                                    | <ul> <li>Proceed to a manual charging</li> <li>If the device is equipped with an electrical motor MCH: check the voltage and the supply circuit conformity (U &gt; 0.85 Ua).</li> <li>If the problem persists, replace the electrical motor MCH.</li> </ul> |  |
|                                                                                                    | MX opening release permanently supplied with power                                                                                                    | <ul> <li>There is an opening order</li> <li>Determine the origin of the order. This order is to be canceled before the device can be closed.</li> </ul>                                                                                                    |  |
|                                                                                                    | MN undervoltage opening release not supplied with power                                                                                                    | <ul> <li>There is an opening order. Determine the origin of this order</li> <li>Check the voltage and the supply circuit conformity<br/>(U &gt; 0.85 Ua). If the problem persists, replace the MN<br/>undervoltage release.</li> </ul>                      |  |
|                                                                                                    | Device is not ready to close                                                                                                    | <ul><li>Determine the condition blocking the device's<br/>"ready to close" state</li><li>Resend the closing order.</li></ul>                                                                                                    |  |
|                                                                                                    | XF closing release continuously supplied with<br>power, while device was not "ready to close"                                                               | <ul> <li>Determine the origin of the closing order. This order is to<br/>be canceled before the device can be closed</li> <li>Check the device is ready to close</li> <li>Resend the closing order.</li> </ul>                                              |  |
| Device cannot be closed<br>electrically, but can be<br>closed mechanically using<br>the closing pushbutton<br>located on the device | Closing order not executed by the XF closing release                                                                                                    | Check the voltage and the supply circuit conformity<br>(0.85 - 1.1 Ua). If the problem persists, replace the XF closing<br>release.                                                                                                    |  |
|                                                                                                    | "Local / Remote" switch located on the cubicle is on "Local" position                                                                                       | <ul> <li>Change position of the "Local / Remote" switch located<br/>on the cubicle to "Remote" position</li> <li>Resend the closing order.</li> </ul>                                                                                                    |  |
| Tripping in Service posit                                                                                                    | ion                                                                                                    |                                                                                                    |  |
| Unexpected tripping of the device                                                                                                   | Insufficient supply voltage of the MN undervoltage release                                                                                                  | Check the voltage and the supply circuit conformity $(U > 0.85 Ua)$ .                                                                                                    |  |
|                                                                                                    | Unexpected opening order from the MX opening release                                                                                                    | <ul> <li>Determine the origin of the order</li> <li>Refer to the user guide for your protection, control and monitoring unit.</li> </ul>                                                                                                    |  |
|                                                                                                    | <ul><li>One of the following cause occurs:</li><li>overload</li><li>earth insulation fault</li><li>short circuit detected by the protection relay</li></ul> | <ul> <li>Determine and eliminate the tripping causes</li> <li>Check the condition of the device before putting it back into service.</li> </ul>                                                                                                    |  |
| Instantaneous tripping after<br>each attempt to close the<br>device                                                                 | Transient overcurrent when closing                                                                                                    | <ul> <li>Check your distribution system or the settings of your protection relay</li> <li>Check the condition of the device before putting it back into service.</li> </ul>                                                                                 |  |
|                                                                                                    | Closing on a short circuit                                                                                                    | <ul> <li>Determine and eliminate the tripping causes</li> <li>Check the condition of the device before putting it back into service.</li> </ul>                                                                                                    |  |

| Diagnose the problem                                                                                                    | Identify the probable causes                                      | Find the solutions                                                                                                    |
|----------------------------------------------------------------------------------------------------|-------------------------------------------------------------------|----------------------------------------------------------------------------------------------------|
| Opening in Service position                                                                                                    |                                                                   |                                                                                                    |
| Device cannot be opened mechanically or electrically                                                                                | Operating mechanism malfunction or welded contacts                | Contact a Schneider Electric representative.                                                                                                    |
| Device cannot be opened<br>electrically, but can be<br>opened mechanically using<br>the opening pushbutton<br>located on the device | Opening order not executed by the MX opening release              | Check the voltage and the supply circuit conformity<br>(0.7 - 1.1 Ua for DC supply) and (0,85 - 1,1 Ua for AC supply).<br>If the problem persists, replace the MX opening release. |
|                                                                                                    | Opening order not executed by the MN undervoltage opening release | Drop in voltage insufficient or residual voltage across the terminals of the undervoltage release > 0.35 Ua.<br>If the problem persists, replace the MN undervoltage release.      |

# Complement only for withdrawable circuit breaker

| Diagnose the problem                                                        | Identify the probable causes                                                     | Find the solutions                                                                                                    |  |
|-----------------------------------------------------------------------------|----------------------------------------------------------------------------------|----------------------------------------------------------------------------------------------------|--|
| Racking-in or Racking-out                                                   |                                                                                  |                                                                                                    |  |
| Impossible to insert the crank in "Disconnected/test" or "Service" position | A padlock or keylock is present on the racking device                            | <ul> <li>Check possibility to release the lock, padlock, electromagnetic lock in accordance with the status of the installation.</li> <li>Bring installation into compliance to release locked state.</li> </ul>       |  |
|                                                                             | The device is closed                                                             | Open the device.                                                                                                    |  |
|                                                                             | The auxiliaries connection plug is not locked in the correct position            | Lock the auxiliaries connection plug in the correct position.                                                                                                    |  |
|                                                                             | The racking device is not properly locked in the correct position in the cubicle | Lock the racking device in the correct position in the cubicle.                                                                                                    |  |
|                                                                             | An interlock with Earthing Switch is present                                     | <ul> <li>Check the position of the Earthing Switch.</li> </ul>                                                                                                    |  |
|                                                                             |                                                                                  | Check the condition of the switchgear before opening the Earthing Switch.     Prince installation into compliance to release locked state                                                                              |  |
|                                                                             | The pushbutter leasted on the racking device                                     | Bring installation into compliance to release locked state.                                                                                                    |  |
|                                                                             | is padlocked                                                                     | device and disable this padlock.                                                                                                    |  |
|                                                                             | The door is open or the door interlock is ineffective                            | Close the cubicle door or check the operation of the door interlock.                                                                                                    |  |
|                                                                             | Contacts of the VCB are welded                                                   | Contact your Schneider Electric representative.                                                                                                    |  |
| Impossible to press<br>the pushbutton located                               | The auxiliaries connection plug is not locked in the correct position            | Lock the auxiliaries connection plug in the correct position.                                                                                                    |  |
| on the racking device                                                       | The racking device is not properly locked in the correct position in the cubicle | Lock the racking device in the correct position in the cubicle.                                                                                                    |  |
|                                                                             | An interlock with Earthing Switch is present                                     | <ul><li>Check the position of the Earthing Switch.</li><li>Check the condition of the switchgear before opening the Earthing Switch.</li></ul>                                                                         |  |
|                                                                             |                                                                                  | Bring installation into compliance to release locked state.                                                                                                    |  |
|                                                                             | The pushbutton located on the racking device is locked                           | Check the condition of the pushbutton located on the racking device and disable the lock.                                                                                                    |  |
|                                                                             | Electromagnet not activated                                                      | Activate electromagnet.<br>Refer to Electromagnet troubleshooting.                                                                                                    |  |
|                                                                             | The door is open or the door interlock is ineffective                            | Close the cubicle door or check the operation of the door interlock.                                                                                                    |  |
| Impossible to turn the crank                                                | Wrong direction of rotation                                                      | Check the direction of rotation according to the "position indicator".                                                                                                    |  |
| Device cannot be racked to                                                  | Mechanical problem on the shutters                                               | Check the operation of the shutters.                                                                                                    |  |
| "Service" position                                                          | Clusters are incorrectly positioned                                              | Re-adjust / Replace clusters.                                                                                                    |  |
|                                                                             | A lock is present on the racking device<br>in the "Disconnected/Test" position   | Check possibility to release the padlock, electromagnetic lock in accordance with the status of the installation.                                                                                                    |  |
|                                                                             | The device is closed                                                             | Bring installation into compliance to release locked state.                                                                                                    |  |
|                                                                             | The device is closed                                                             | Open the device.                                                                                                    |  |
|                                                                             | In the correct position                                                          | Lock the auxiliaries connection plug in the correct position.                                                                                                    |  |
|                                                                             | The racking device is not properly locked in the correct position in the cubicle | Lock the racking device in the correct position into the cubicle.                                                                                                    |  |
|                                                                             | An interlock with Earthing Switch is present                                     | <ul> <li>Check the position of the Earthing Switch.</li> <li>Check the condition of the switchgear before opening the Earthing Switch.</li> <li>Bring installation into compliance to release locked state.</li> </ul> |  |
|                                                                             | The pushbutton located on the racking device is padlocked                        | Check the condition of the pushbutton located on the racking device and remove the lock.                                                                                                    |  |
|                                                                             | The door is open or the door interlock is ineffective                            | Close the cubicle door or check the operation of the door interlock.                                                                                                    |  |

| Diagnose the problem                                                                           | Identify the probable causes                                                     | Find the solutions                                                                                                    |  |
|------------------------------------------------------------------------------------------------|----------------------------------------------------------------------------------|----------------------------------------------------------------------------------------------------|--|
| Device cannot be pulled out                                                                    | Device is not in the "Disconnected/Test"                                         | • Turn the crank until the device reaches                                                                                        |  |
|                                                                                                | position                                                                         | the "Disconnected/lest" position                                                                                                 |  |
| Device incention on exten                                                                      |                                                                                  | • Check device to cubicle lock is discligaged on both sides.                                                                     |  |
| Device insertion or extra                                                                      |                                                                                  |                                                                                                    |  |
| Withdrawable device cannot be inserted into the cubicle                                        | An interchange stop system between the cubicle and the device is present         | Check concordance between the cubicle and the device.                                                                            |  |
|                                                                                                | A lock is present on the shutters                                                | • Check possibility to release the lock in accordance with the status of the installation.                                       |  |
|                                                                                                |                                                                                  | Bring installation into compliance to release locked state.                                                                      |  |
| Device cannot be locked<br>in the "Service" or                                                 | Device is not in the correct position                                            | Turn the crank until the device reaches the wanted position ("Service" or "Disconnected/Test" position).                         |  |
| "Disconnected/test" position                                                                   | Crank remains in the racking device                                              | Remove crank and store it.                                                                                                    |  |
| Cubicle door cannot be opened                                                                  | The racking device is not in the "Disconnected/test position"                    | Turn the crank until the device reaches the "Disconnected/<br>Test" position.                                                    |  |
| Cubicle door cannot be closed                                                                  | The racking device is not properly locked in the correct position in the cubicle | Lock the racking device in the correct position in the cubicle.                                                                  |  |
|                                                                                                | The door interlock is ineffective                                                | Check the operation of the door interlock.                                                                                       |  |
| Device motorization                                                                            |                                                                                  |                                                                                                    |  |
| Inverse voltage at connection terminal                                                         | Racking-in without de-energizing the racking device motorization                 | De-energize the motorization from the LV cabinet. This may damage the permanent magnet of the motor.                             |  |
|                                                                                                | Racking-out without de-energizing the racking device motorization                | De-energize the motorization from the LV cabinet. This may damage the permanent magnet of the motor.                             |  |
| No complete racking-in with motorization                                                       | Motor fault during racking-in                                                    | De-energize the motorization from the LV cabinet. Rack-out manually the racking device.                                          |  |
| No complete racking-out with motorization                                                      | Motor fault during racking-out                                                   | De-energize the motorization from the LV cabinet. Rack-in manually the racking device.                                           |  |
| Electromagnet                                                                                  |                                                                                  |                                                                                                    |  |
| Impossible to press red<br>pushbutton of racking device<br>despite electromagnet<br>activation | Electromagnet is not supplied or power<br>supply value is inadequate             | • Check the electromagnet power supply (connection, wiring continuity, supply voltage value)                                     |  |
|                                                                                                |                                                                                  | • If the electromagnet is correctly supplied, contact Schneider Electric to replace it.                                          |  |
|                                                                                                | The electromagnet is mechanically locked                                         | Contact your Schneider Electric representative to replace the electromagnet.                                                     |  |
| Red pushbutton of racking<br>device can be operated<br>despite electromagnet is<br>powered off | Electromagnet shaft is blocked and does not<br>lock anymore the red pushbutton   | Check the shaft movement obstruction, and if needed contact your Schneider Electric representative to replace the electromagnet. |  |

Notes

# **Circuit breaker operation in a nutshell**

![](_page_57_Figure_3.jpeg)

and the second second s

This diagram does not describe the usage of padlocking, keylocking and electromagnetic locking; please refer to associated pages.

Circuit breaker possible states

![](_page_57_Picture_8.jpeg)

![](_page_58_Figure_2.jpeg)

[1] if door is opened 행장 = motorized operation

This diagram does not describe the usage of padlocking, keylocking and electromagnetic locking; please refer to associated pages.

#### Schneider Electric 35 rue Joseph Monier

35 rue Joseph Monier 92500 Rueil Malmaison – France Phone: +33 (0) 1 41 29 70 00 www.se.com

As standards, specifications, and designs change from time to time, please ask for confirmation of the information given in this publication.

© 2020 Schneider Electric. All rights reserved.

NVE1867701-05